## 株式会社あなぶきハウジングサービス様

# 総会資料受発注システム 操作マニュアル

ログイン・TOP

## ログイン画面

| 3. 「おないの」                                                                     |
|-------------------------------------------------------------------------------|
| ① 社員ID<br>② Password Q<br>ログイン状態を保存する                                         |
|                                                                               |
| <ul> <li>③</li> <li>④</li> <li>初回ご利用の方はこちら</li> <li>「パスワード再発行はこちら」</li> </ul> |

①社員ID、②パスワードを入力し、ログインします。
 ③初めてご利用の方はパスワードを設定してください。
 ④パスワードがわからなくなった場合は再発行ができます。

## 初回ご利用の方

| ▲ あながきハウジングサービス                                              |
|--------------------------------------------------------------|
|                                                              |
| 職員番号とメールアドレスを入力し送信してください<br>認証後、パスワード設定用URLを<br>メールでお送りいたします |
| ①<br>社員ID<br>②<br>メールアドレス                                    |
| ③ 送信する                                                       |

初めてご利用される方はパスワードの設定が必要です。

①社員ID、②メールアドレスを入力して、③送信するボタンを押してください。

ログイン・TOP

#### 送信完了画面

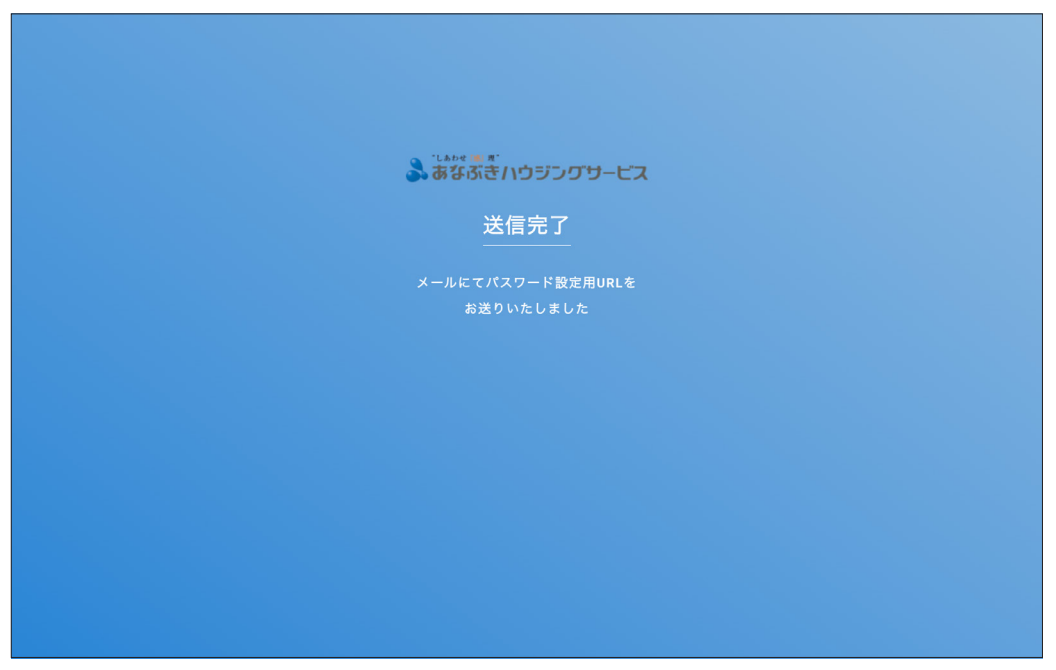

社員IDとメールアドレスが一致しましたらパスワード設定用メールが届きます。 もし届かない場合は社員ID、メールアドレスをご確認の上、 再度「初回ご利用の方はこちら」のページより社員IDとメールアドレスの送信をお願いします。

| ふ ***** ● #* うつジングサービス                     |
|--------------------------------------------|
|                                            |
| パスワード設定                                    |
| (半角英数字10文字以上)                              |
| <ol> <li>新しいパスワードを入力</li> <li>第</li> </ol> |
| 新しいパスワードを確認 🌚                              |
| ③ パスワードを登録                                 |

メールに届いたURLへアクセスするとパスワード設定ページが開きます。 ①登録したいパスワード、②確認のため同じパスワードをご入力の上、③パスワードを登録から ご登録ください。設定できるパスワードは半角英数字10文字以上です。

ログイン・TOP

## パスワード再発行

|     | ふまながきい ウジングサービス                                           |
|-----|-----------------------------------------------------------|
|     | パスワード再発行                                                  |
| 聯員者 | 号とメールアドレスを入力し送信してください<br>認証後、パスワード設定用URLを<br>メールでお送りいたします |
|     | 社員ID                                                      |
|     | メールアドレス                                                   |
|     | 送信する                                                      |

社員IDとメールアドレスを入力し、送信してください。

初回登録と同様の流れで、メールに届いたURLへアクセスしてパスワードをご登録ください。

| ▲ あながきハウジングサービス |
|-----------------|
| パスワード登録完了       |
| パスワードが登録されました   |
| ログインはこちら        |
|                 |
|                 |
|                 |
|                 |

## 登録完了

パスワードが登録できましたらこちらの画面になります。 ログイン画面よりログインしてください。 注文の流れ

| <b>♪</b> #なぶきハウジングサービス                                                         |                                                                                                    |
|--------------------------------------------------------------------------------|----------------------------------------------------------------------------------------------------|
| フロントマン<br>所属:テスト支店                                                             | 注文ステータス                                                                                                    |
| <ul> <li>↑ 注文履歴</li> <li>■ 注文</li> <li>2 承認待ちリスト</li> <li>■ 操作マニュアル</li> </ul> | <ul> <li>管理組合名 ステータス 希望着日 出行</li> <li>テストマンション福岡 承認待 2025/03/11</li> <li>テストマンション 非承認 2025/01/14</li> <li>テストマンション長崎 承認待 2024/12/21</li> <li>注文する</li> </ul> |
|                                                                                | 個人     テスト支店       10     件表示       注文ID     管理組合名       注文詳細     ステータス                                                                                      |
|                                                                                | ama-250305121332-2soT テストマンション長崎     詳細     キャンセル 3     ¥1,945       ama-250305120957-mTLA テストマンション長崎     詳細     キャンセル 3     ¥1,945                          |
|                                                                                | ama-250305120747-QGgT テストマンション長崎 詳細 キャンセル 3 ¥1,945<br>ama-250116102702-zR8i テストマンション福岡 詳細 キャンセル 3 ¥1,938                                                     |
|                                                                                | ama-250109152040-ZUUd テストマンション長崎 詳細 キャンセル 2 ¥410<br>ama-241227135601-q6rE テストマンション長崎 詳細 キャンセル 3 ¥1,894                                                       |
|                                                                                | ama-241212164305-qlsg テストマンション長崎 詳細 キャンセル 13 ¥4,889<br>ama-241212161402-tgtH テストマンション長崎 詳細 キャンセル 3 ¥2,486                                                    |
|                                                                                | ama-241119161135       テストマンション       詳細       キャンセル 4       ¥1,937         ama-241119160409       テストマンション       詳細       キャンセル 1       ¥1,696              |
| DÍT DÍT DÍT DÍT DÍT DÍT DÍT DÍT DÍT DÍT                                        | 38件中1から10まで表示 前 1 2 3 4 次                                                                                                    |

「注文する」ボタンから注文をしていきます。

管理組合名検索欄

| <b>⋧</b> ਜ਼ <b>ਲ਼</b> ਗ਼ਗ਼<br>→ ਜ਼ਲ਼ਗ਼ਗ਼<br>- ビス | 管理組合絵 管理組合名を入力し予測機補から選択してください |  |
|--------------------------------------------------|-------------------------------|--|
| フロントマン<br>所属:テスト支店                               | 管理組合名を入力してください                |  |
| 倉 注文履歴                                           |                               |  |
| - 注文                                             |                               |  |
| 2 承認待ちリスト                                        |                               |  |
| 🖺 操作マニュアル                                        |                               |  |
|                                                  |                               |  |
|                                                  |                               |  |
|                                                  |                               |  |
|                                                  |                               |  |
|                                                  |                               |  |
|                                                  |                               |  |
|                                                  |                               |  |
|                                                  |                               |  |
| ▶ ログアウト                                          |                               |  |

| <b>ふ</b> あなぶきハゥジングサービス | 管理組合検索 管理組合名を入力し予測候補から選択してください |
|------------------------|--------------------------------|
| フロントマン<br>所属:テスト支店     | 7                              |
| ♠ 注文履歴                 | テストマンション長崎                     |
| □ 注文                   | テストマンション福岡                     |
| 2 承認待ちリスト              | テストマンション                       |
| ■ 操作マニュアル              |                                |
| ▶ ログアウト                |                                |

管理組合名の一部を入力すると予測候補が表示されます。 該当する管理組合名を選択してください。 管理組合名を選択すると、注文情報入力が表示されます。

## 管理組合名検索欄

管理組合名を入力します。

注文

| 注文画面一覧   |                               |                            |                                          |                           |          |             |  |
|----------|-------------------------------|----------------------------|------------------------------------------|---------------------------|----------|-------------|--|
|          | 管理組合検索 普理組合                   | 名を入力し予測候補から選択              | してください                                   |                           |          |             |  |
|          | テストマンション値向                    |                            |                                          |                           |          |             |  |
|          | 資料選択                          |                            |                                          |                           |          |             |  |
|          | 定期総会資料                        | 定期総会議事録                    | 臨時総会資料                                   | 臨時総会議                     | 事録       |             |  |
| NEW —    | 理事会議事録                        |                            |                                          |                           |          |             |  |
| 理事会議事録が  |                               |                            |                                          |                           |          |             |  |
| 発注できるように | 内容物(封入順番)                     |                            |                                          |                           |          |             |  |
| なりました    | 資料の追加                         |                            |                                          |                           |          |             |  |
|          | 宛をデータアップ「                     |                            |                                          |                           |          |             |  |
|          |                               |                            | C. C. C. C. C. C. C. C. C. C. C. C. C. C |                           |          |             |  |
|          | (4)                           | アップロードするファ<br>ここにドラッグアンド   | イルを<br>ドロップ または                          | ファイル選択                    |          |             |  |
|          | 掲示用データアップ                     | プロード                       |                                          |                           |          |             |  |
|          |                               |                            |                                          |                           |          |             |  |
|          | (†)                           | アッフロードするファ<br>ここにドラッグアンド   | イルを<br>ドロップ または                          | ファイル選択                    |          |             |  |
|          |                               |                            |                                          |                           |          |             |  |
|          | 備考欄                           |                            |                                          |                           |          |             |  |
|          | 封筒選択                          | 角2                         | 長3                                       |                           |          |             |  |
|          | 内部居住者<br>封入選択                 | <b>封緘</b><br>※外部所有者分は直接郵送! | <b>ベロ折り</b><br>のため封航まで行います               | 中身のみ印刷                    |          | - NEW       |  |
|          |                               | ※「中身のみ印刷」を選択し              | した場合封筒は同梱いたしません                          |                           |          | 中身のみ印刷が     |  |
|          | 返信用<br>封筒同封                   | 全戸                         | 外部所有者のみ                                  | なし                        |          | 選べるようになりました |  |
|          | 部数入力                          | 内部居住者(予備含む)                | 外部所有者 拠点                                 | 控え                        |          |             |  |
|          | 合計部数                          |                            | 0                                        |                           |          |             |  |
|          | 希望着日                          |                            | 2025/3/11(火)                             |                           |          |             |  |
|          | 希望時間帯                         |                            | 指定なし                                     | ~                         |          |             |  |
|          | 内部居住者<br>納品先選択                |                            | 選択してください                                 | ~                         |          |             |  |
|          | 請求先選択                         |                            | テスト支店                                    | ~                         |          |             |  |
|          |                               |                            |                                          |                           |          |             |  |
|          | 印刷 <sup>合計会額</sup><br>お見積り ¥0 | 和<br>10%<br>うさ             | ≤対象(税込):¥0 内容<br>消費税等:¥0 配送<br>際送        | 物金額(税抜)<br>費(税抜)<br>費(税込) | #0<br>#0 |             |  |
|          | 06 Mile                       | <u>⇒7√ _ II.[- ァ米約~⊿</u>   | SAた会師たわ師ろはいまし                            | **                        |          |             |  |
|          | 発送5                           | モ」スールにて送料を含                | ∃ ∞ に 壷 観 を お 知 ら せ い た し                | ) a. 9                    |          |             |  |
|          |                               |                            |                                          |                           |          |             |  |

資料選択

| <ul> <li>● プロントマン<br/>所属:テスト支店</li> </ul>                     |           | 管理組合検索 管理組合<br>テストマンション福岡 | 合名を入力し予測候補から選択し <sup>。</sup> | てください                    |                 |  |  |
|---------------------------------------------------------------|-----------|---------------------------|------------------------------|--------------------------|-----------------|--|--|
| <ul> <li>▲ 注文履歴</li> <li>■ 注文</li> <li>2. みままた リスリ</li> </ul> |           | 資料選択                      |                              | When the Add a to We did |                 |  |  |
| ▲ 承認待ちリスト<br>■ 操作マニュアル                                        | 1         | 定期総会資料<br>理事会議事録          | <b>疋期総会議事</b> 録              | 臨時総会資料                   | <b>臨時総</b> 会議事録 |  |  |
|                                                               | 内容物(封入順番) |                           |                              |                          |                 |  |  |
|                                                               | 2         | 十 資料の追加                   |                              |                          |                 |  |  |
| ם קער די                                                      |           | 宛名データアップ                  | <sup>2</sup> ロード ※ラベル形式でご)   | 、稿をお願いいたします              |                 |  |  |

①資料選択 「定期総会資料」「定期総会議事録」「臨時総会資料」「臨時総会議事録」「理事会議
 事録」の中からいずれかを選択してください。

②資料の追加 ①を選択すると内容物(資料)が追加できるようになります。

## 内容物(資料)の追加

| - Save Du a |                                              |  |
|-------------|----------------------------------------------|--|
| € 60        |                                              |  |
|             | 資料タイプ                                        |  |
|             | 資料タイプを選択してください ↓ ↓                           |  |
|             |                                              |  |
| <b>A</b> 2  |                                              |  |
|             |                                              |  |
| 1 1         |                                              |  |
|             |                                              |  |
|             |                                              |  |
|             |                                              |  |
|             |                                              |  |
|             |                                              |  |
|             |                                              |  |
|             |                                              |  |
|             |                                              |  |
|             |                                              |  |
|             |                                              |  |
| ₽ ¤         | コグアウト コン コン コン コン コン コン コン コン コン コン コン コン コン |  |
|             |                                              |  |

②資料の追加から内容物の登録画面を開き、資料タイプを選択します。

## 資料タイプ選択【定期総会資料】【臨時総会資料】

| <b>8</b>                      |                                                                              |
|-------------------------------|------------------------------------------------------------------------------|
| ▲<br>↑ ½<br>• ½<br>• ½<br>• ½ | 資料タイプ<br>・ 資料タイプを選択してください<br>案内<br>出欠票<br>総会議案書<br>重要事項説明書<br>決算資料<br>馬胆修練計画 |
|                               | その他                                                                          |

「定期総会資料」「臨時総会資料」では、7種の中から該当する物を選択してください。

①案内

②出欠表

③総会議案書

④重要事項説明書

⑤決算資料

⑥長期修繕計画

⑦その他(その他を選択した場合は、タイトルを入力してください。)

| 83  | 8                                                        |  |
|-----|----------------------------------------------------------|--|
| A 2 | 資料タイプ<br><sup>✓</sup> 資料タイプを選択してください<br>案内<br>議事録<br>その他 |  |
| Q j | ž                                                        |  |

資料タイプ選択【定期総会議事録】【臨時総会議事録】【理事会議事録】

「定期総会議事録」「臨時総会議事録」「理事会議事録」では、3種の中から該当する物を選択してください。

第内

②議事録

③その他(その他を選択した場合は、タイトルを入力してください。)

資料タイプを選択すると資料注文情報が表示され、ファイルアップロードができます。

## 内容物(資料)の登録画面

| 資料タイプ                                                                                          |                  |                              |                                       |                                                                                                    |                                                                 |             |                                |
|------------------------------------------------------------------------------------------------|------------------|------------------------------|---------------------------------------|----------------------------------------------------------------------------------------------------|-----------------------------------------------------------------|-------------|--------------------------------|
| 案内                                                                                             |                  |                              |                                       |                                                                                                    | ``                                                              | ~           |                                |
| ファイルアップ                                                                                        | ロードスキャニン         | ・グ解像度:300dpi推奨               |                                       |                                                                                                    |                                                                 |             |                                |
|                                                                                                |                  | ク所隊度・Soudpi推奨                |                                       |                                                                                                    |                                                                 |             |                                |
|                                                                                                |                  | アップロードする<br><i>ここに</i> ドラッグア | ファイルを                                 | またはファ                                                                                                    | イル選択                                                            |             |                                |
|                                                                                                |                  |                              |                                       |                                                                                                    |                                                                 |             |                                |
|                                                                                                |                  |                              |                                       |                                                                                                    |                                                                 |             |                                |
|                                                                                                |                  | プレビュー・                       | カラーページ選邦                              | 2                                                                                                    |                                                                 |             |                                |
| カラー・印刷無しの指定か                                                                                   | 「ない場合は、全て白       | 黒印刷となります。                    |                                       | •                                                                                                    |                                                                 |             |                                |
| <b>□</b> サムネ・                                                                                  | T JL             | ()) ブックプレビ                   | 2                                     |                                                                                                    |                                                                 |             |                                |
|                                                                                                |                  |                              |                                       |                                                                                                    |                                                                 |             |                                |
|                                                                                                |                  |                              |                                       |                                                                                                    |                                                                 |             |                                |
|                                                                                                |                  |                              |                                       |                                                                                                    |                                                                 |             |                                |
|                                                                                                |                  |                              |                                       |                                                                                                    |                                                                 |             |                                |
|                                                                                                |                  |                              |                                       |                                                                                                    |                                                                 |             |                                |
|                                                                                                |                  |                              |                                       |                                                                                                    |                                                                 |             |                                |
|                                                                                                |                  |                              |                                       |                                                                                                    |                                                                 |             |                                |
|                                                                                                |                  |                              |                                       |                                                                                                    |                                                                 |             |                                |
|                                                                                                |                  |                              |                                       |                                                                                                    |                                                                 |             |                                |
|                                                                                                |                  |                              |                                       |                                                                                                    |                                                                 |             |                                |
|                                                                                                |                  |                              |                                       |                                                                                                    |                                                                 |             |                                |
|                                                                                                |                  |                              |                                       |                                                                                                    |                                                                 |             |                                |
|                                                                                                |                  |                              |                                       |                                                                                                    |                                                                 |             |                                |
| 仕様・数量                                                                                          |                  |                              |                                       |                                                                                                    |                                                                 |             |                                |
| <b>仕様・数量</b><br><sup>総ページ数</sup>                                                               |                  |                              | 印刷サイズ                                 | A4                                                                                                    |                                                                 |             |                                |
| <b>仕様・数量</b><br>総ページ数<br>カラーページ数                                                               | 印刷約              |                              | 印刷サイズ<br>印刷面                          | A4<br>片面                                                                                                    |                                                                 |             |                                |
| 仕様・数量<br>総ページ数<br>カラーページ数<br>カラー指定ページ                                                          | 「<br>日<br>刷<br>約 | <b>雨しページ数</b>                | 印刷サイズ<br>印刷面<br>ホチキス                  | A4<br>「片面<br>「ケ所                                                                                                    |                                                                 | ~<br>~<br>Ж |                                |
| 仕様・数量 総ページ数 カラーページ数 カラー指定ページ 印刷無し指定ページ                                                         |                  | 振しページ数<br>                   | 印刷サイズ<br>印刷面<br>ホチキス<br>ページ番号         | A4         片面         □ □ 左上         1ヶ所         □ PDF1ページ目                                                                                                    | □ [上 左<br>  2ヶ月<br>から                                           | ✓ ✓ ✓       |                                |
| 仕様・数量 総ページ数 カラーページ数 カラー指定ページ 印刷無し指定ページ                                                         |                  | 用しページ数                       | 印刷サイズ<br>印刷面<br>ホチキス<br>ページ番号         | A4         片面         「」」「」」」         」」」         」」         」」         」」         」         」         」         」         」         」         」         」         」         」         」         」         」         」         」         」         」         」         」         」         」         」         」         」         」         」         」         」         」         」         」         」         」         」         」         」         」         」         」         」         」         」         」         」         」 <tr< td=""><td>□ □ 左<br/>□ 2ヶ雨<br/>から<br/>から<br/>から</td><td></td><td>NEW</td></tr<> | □ □ 左<br>□ 2ヶ雨<br>から<br>から<br>から                                |             | NEW                            |
| <ul> <li>仕様・数量</li> <li>総ページ数</li> <li>カラーページ数</li> <li>カラー指定ページ</li> <li>印刷無し指定ページ</li> </ul> |                  | 用しページ数                       | 印刷サイズ<br>印刷面<br>ホチキス<br>ページ番号         | A4         片面         「」 左上         1ヶ所         PDF1ページ目         PDF2ページ目         PDF3ページ目                                                                                                    | □ [上 左<br>」 2ヶ戸<br>から<br>から<br>から                               | ×<br>×      |                                |
| <b>仕様・数量</b><br>総ページ数<br>カラーページ数<br>カラー指定ページ<br>印刷無し指定ページ                                      |                  | 用レページ数                       | 印刷<br>サイズ<br>印刷<br>面<br>ホチキス<br>ページ番号 | A4         片面         「上」ケ所         PDF1ページ目         PDF2ページ目         PDF3ページ目                                                                                                    | □<br>□<br>□<br>□<br>□<br>こ<br>左<br>2 ヶ羽<br>から<br>から<br>から<br>から |             | NEW<br>ページ番り<br>開始ページ<br>選べるよう |

ファイルアップロード

| 資料タイプ<br>案内 |                                         | ×         |
|-------------|-----------------------------------------|-----------|
| _ファイルアップ    | ·<br>ロード <sub>スキャニング</sub> 第像度:300dpi推奨 |           |
|             | アップロードするファイルを<br>ここにドラッグアンドドロップ         | またはファイル選択 |
| カラー・印刷無しの指定 | プレビュー・カラーページ選歩<br>がない場合は、全て白黒印刷となります。   | र         |
|             |                                         |           |
|             |                                         |           |

ドラッグアンドドロップ、またはファイル選択でファイルをアップロードしてください。

ファイルアップロード後

|     | ファイルアップロ                                                                                                    | <b>コード</b> スキャニング解像度:300dpi推奨 |                 |                                     |
|-----|----------------------------------------------------------------------------------------------------|-------------------------------|-----------------|-------------------------------------|
|     | PDF<br>案内.                                                                                                    | pdf                           |                 | ファイルの差し替え                           |
|     |                                                                                                    | プレビュー・カ                       | ラーページ選択         |                                     |
|     | カラー・印刷無しの指定がな                                                                                                    | ない場合は、全て白黒印刷となります。<br>        |                 |                                     |
| (2) | 目 サムネイ                                                                                                    | ル ③ロブックプレビュ                   | -               |                                     |
|     | 1<br>・・・・・・・・・・・・・・・・・・・・・・・・・・・・・・・・・・・・                                                                                                    |                               |                 |                                     |
| 4   | 22 2 3 2 3 2 5 3 2 5 3 | 1                             | の別サイブ           |                                     |
|     | xx < ─ > xx                                                                                                    |                               | FL 46 19 19 1 1 |                                     |
|     | カラーページ数                                                                                                    | 印刷無しページ数                      | 印刷面             | 片面 ~                                |
|     | カラー指定ページ                                                                                                    |                               | ホチキス            | □   左上   □   左<br>□   1ヶ所   □   2ヶ所 |
|     | 印刷無し指定ページ                                                                                                    |                               | ページ番号           | PDF1ページ目から                          |
|     |                                                                                                    |                               |                 | ○ PDF2ページ目から<br>○ PDF3ページ目から        |
|     | L                                                                                                    | ⑤<br>登録                       | <del>र</del> ेव |                                     |

アップロードすると下記の4つが確認できます。

①ファイル名

②サムネイル(13ページ参照)

③ブックプレビュー(14ページ参照)

④仕様・数量(15ページ参照)

サムネイル、ブックプレビュー、仕様・数量の入力完了後、⑤「登録する」ボタンが押せるようになります。 確認後、間違いがなければ登録してください。 ファイルの差し替え

| 77  | ファイルアップロード <sub>スキャニング解像度</sub> : 300dpi推要                                                                                                    |                  |           |  |  |
|-----|----------------------------------------------------------------------------------------------------|------------------|-----------|--|--|
|     | 定了 案内.pdf                                                                                                    |                  | ファイルの差し替え |  |  |
|     |                                                                                                    | プレビュー・カラーペーシ     | プ選択       |  |  |
| カラー | ・・印刷無しの指定がない場合は、全                                                                                                    | て白黒印刷となります。      |           |  |  |
|     | 目 サムネイル                                                                                                    | <b>∭ブックプレビュー</b> |           |  |  |
|     | 1<br>Second Second |                  |           |  |  |

#### 【ファイルを変更する場合】

①にドラッグアンドドロップ、またはファイルの差し替えボタンから再アップロードしてください。

注文

サムネイル

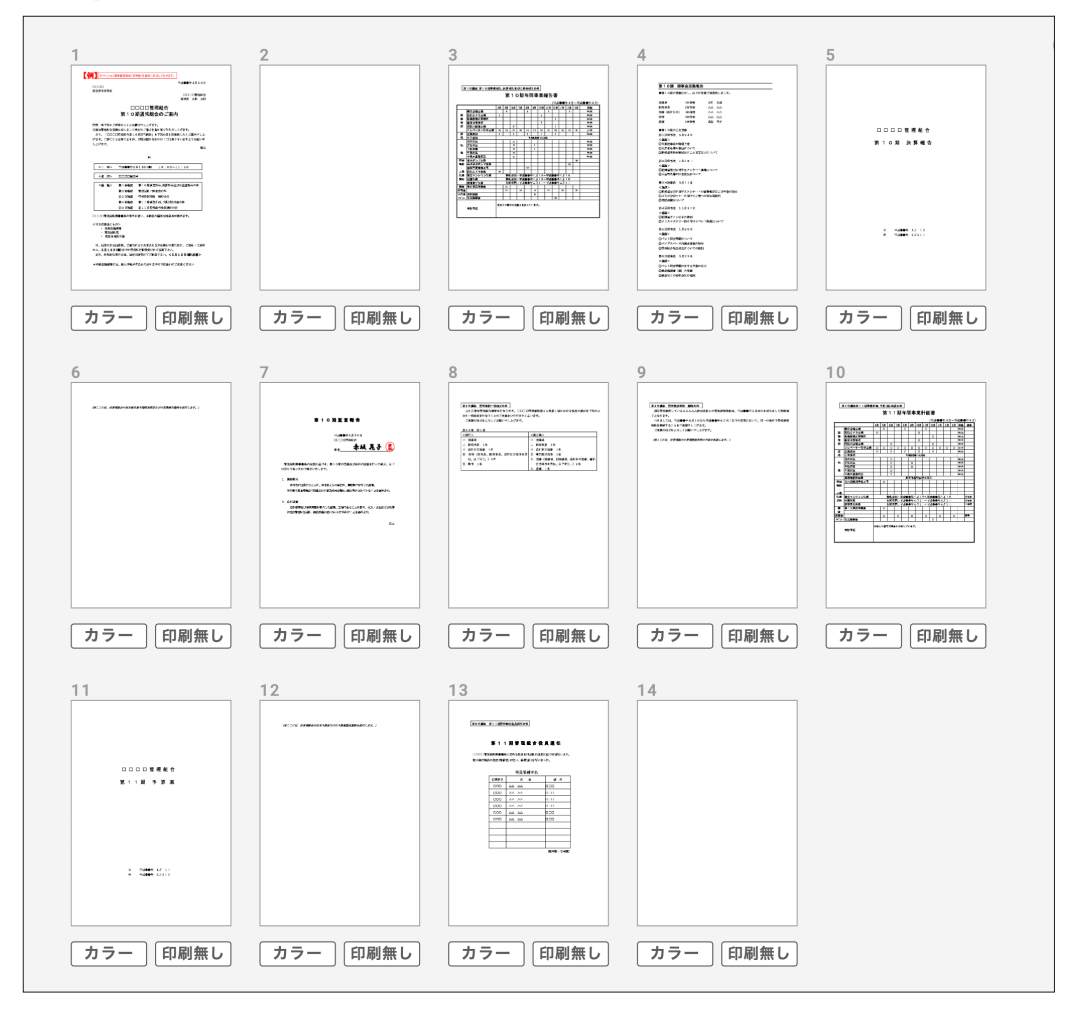

サムネイル画面では内容物一覧の確認と、カラー印刷・白紙設定ができます。 デフォルト設定は白黒印刷となります。

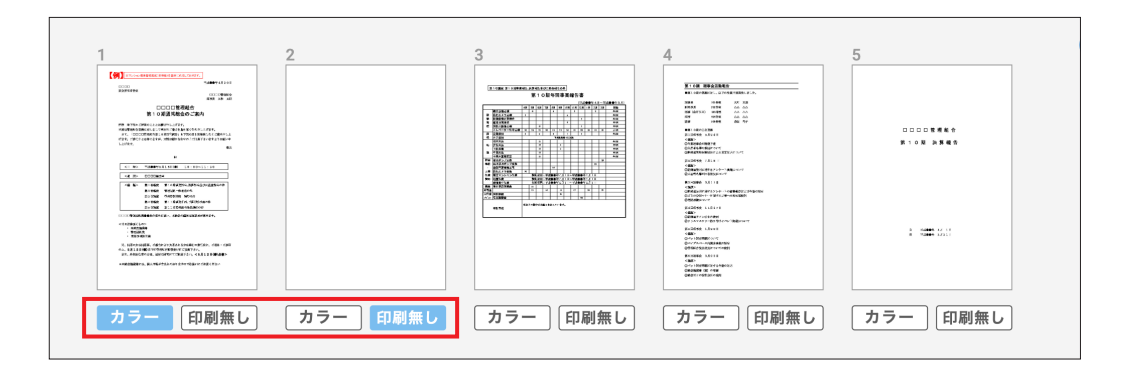

カラー印刷をしたいページは「カラー」ボタン、白紙にしたいページは「印刷無し」ボタンを選択します。

ブックプレビュー

| D | 🗐 サムネイル | ∭ ブックプレビュー |                                                                                                    |
|---|---------|------------|----------------------------------------------------------------------------------------------------|
| - |         |            | <text><text><text><text><text><text><text><text><text></text></text></text></text></text></text></text></text></text> |
|   | <       |            | 1                                                                                                    |

ブック形式でデータのプレビューができます。

①のタブで「サムネイル」と「ブックプレビュー」の切り替えが可能です。

| □ サムネイル ① ブックプレビュー                                                                                                    |                                                                                                    |
|----------------------------------------------------------------------------------------------------|----------------------------------------------------------------------------------------------------|
| <ul> <li>▲10周 悪シ会活動操告</li> <li>■第1:2005年にく、01-7654(11)(2015年),点1.0.</li> </ul>                                                                                                    |                                                                                                    |
| お号手 115号 340 本号<br>125号 AA AA<br>ポイトロングロック 2014년 AA AA<br>ポイトロングロック 2014년 AA AA<br>ポイトロングロック 4010年 AA AA<br>大学 5014년 基本 高級 第2                                                                                                    | hu 11 ()                                                                                                    |
| <ul> <li>(1) (2) (2) (2) (2) (2) (2) (2) (2) (2) (2</li></ul>                                                                                                    | 2027-08497-0548. 137                                                                                                    |
| <ul> <li>(第四)</li> <li>(第四)</li> <li>(11)</li> <li>(11)</li> <li>(11)</li> <li>(11)</li> <li>(11)</li> <li>(11)</li> <li>(11)</li> <li>(11)</li> <li>(11)</li> <li>(11)</li> <li>(11)</li> <li>(11)</li> <li>(11)</li>     &lt;</ul>                                                                                                    | <ul> <li>Market Mr. John S.,<br/>and Mar. W. Str. Yook, Status Stratts,<br/>C. 2000000, 2012 (2010). ArXii Status Stratts.</li> </ul> |
| したていない。ウージョンダビジーへのもの後が<br>10年13日本・ベード<br>単くEUCメペタ、11月17日<br>く高から<br>ご用用用サイン注入のかド<br>ジングメントのかド                                                                                                    | ALTERCE PROV.                                                                                                    |
| REDAKBAG 1/12 0 E<br>つきたう<br>D4-5 VER/REDACOVE<br>D4-5 VER/REDAK<br>の学校の大学校会会<br>の学校の大学校会会<br>NEUECACA<br>NEUECACACA<br>NEUECACACA<br>NEUECACACACACA<br>NEUECACACACACACACA<br>NEUECACACACACACACACACACACACACACACACACACAC |                                                                                                    |
| - (45)<br>- (4)、(第四)(1)、であってあ。<br>- (3)(1)(1)(1)(1)(1)(1)(1)(1)(1)(1)(1)(1)(1)                                                                                                    |                                                                                                    |
| 4                                                                                                    | 5                                                                                                    |

プレビューの左右下でめくるか、矢印でページ送りができます。

仕様·数量

|   | 仕様・数量     |              |                                    |
|---|-----------|--------------|------------------------------------|
| 1 | 総ページ数     | 14           | 印刷サイズ 2 人4                         |
|   | カラーページ数   | 1 印刷無しページ数 1 | 印刷面 ③ 片面 ~                         |
|   | カラー指定ページ  | 1            | ホチキス 4 / / 左上 / 左左 左上 / 2ヶ所        |
|   | 印刷無し指定ページ | 2            | ページ番号 (5) PDF1ページ目から<br>PDF2ページ目から |
|   |           |              | ── PDF3ページ目から                      |

| ①各ページ数、指定ページ | PDFページ数やカラー、白紙指定が自動で表示されます。          |
|--------------|--------------------------------------|
| ②印刷サイズ       | 「A4」か「A3」を選択してください。A4がデフォルトです。       |
| ③印刷面         | 「両面印刷」か「片面印刷」を選択してください。              |
| ④ホチキス        | 位置、ホチキスの数を選択できます。必要な場合はチェックを入れてください。 |
| ⑤ページ番号       | 必要な場合はチェックを入れてください。                  |

#### 【総会資料の初期設定】

|         | 印刷面 | ホチキス  |
|---------|-----|-------|
| 案内      | 片面  | なし    |
| 出欠票     | 片面  | なし    |
| 総会議案書   | 両面  | 左上1ヶ所 |
| 重要事項説明書 | 両面  | 左2ヶ所  |
| 決算資料    | 両面  | 左2ヶ所  |
| 長期修繕計画  | 両面  | 左2ヶ所  |
| その他     | 片面  | なし    |

#### 【議事録の初期設定】

|     | 印刷面 | ホチキス  |
|-----|-----|-------|
| 案内  | 片面  | なし    |
| 議事録 | 両面  | 左上1ヶ所 |
| その他 | 片面  | なし    |

注文

サイズ :A4

印刷 :白黒 加工 :なし

サイズ :A4

ページ :1ページ/片面

ページ :14ページ/両面

印刷 :カラー・白黒混在 加工 : 左上1ヶ所ホチキス

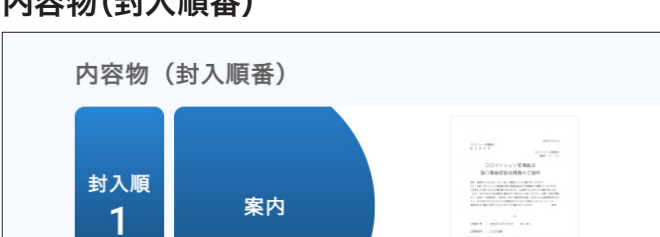

内容物(封入順番)

封入順

2

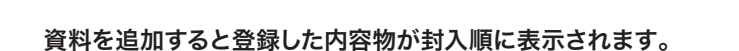

総会議案書

削除したい場合は右上の×ボタンで削除してください。 内容を修正する場合は右側の項目をクリックすると、再編集が可能です。

91..... 

3

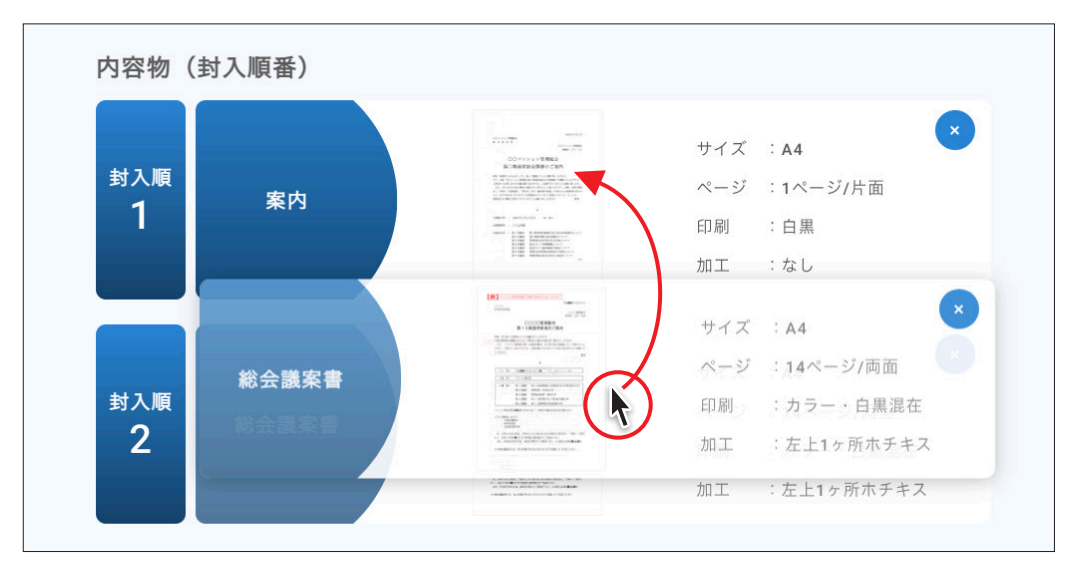

封入順を入れ替えたい場合は、右側のスロットをドラッグすることで入れ替えることができます。

宛名・掲示用データアップロード

| $\sim$ | アップロードするファイルを  |                                             |
|--------|----------------|---------------------------------------------|
| 4      | ここにドラッグアンドドロップ | またはファイル選択                                   |
|        |                |                                             |
|        |                |                                             |
|        |                |                                             |
|        |                |                                             |
| ータアッ   | フロード           |                                             |
|        |                |                                             |
|        |                |                                             |
|        | -9 <i>P</i> "  | アップロードするファイルを<br>ここにドラッグアンドドロップ<br>ータアップロード |

①宛名データアップロード
 宛名データをアップロードしてください。
 外部所有者に部数入力がされている、もしくは納品先選択が郵送になっている場合は必須です。
 外部所有者が0、納品形態が郵送以外であれば不要です。

②掲示用データアップロード 掲示用データをアップロードしてください。
 資料タイプで「重要事項説明書」を選択した場合は、掲示用データが
 2つ登録できます。

| PDF | 案内.pdf   | ファイ | ルの差し替え  |
|-----|----------|-----|---------|
|     | J        |     |         |
|     |          |     |         |
| 枚数  | <u> </u> |     | ラミネート加工 |

掲示用データをアップロードすると、①の設定ができるようになります。 必要に応じて設定してください。

・枚数 ────→ 必要な枚数を入力してください。

- ・サイズ ――――→ 「A4」か「A3」を選択してください。
- ・プリント ―――→ 「白黒」か「カラー」を選択してください。
- ・ラミネート加工 → ラミネートの有無を選択してください。

データ入力

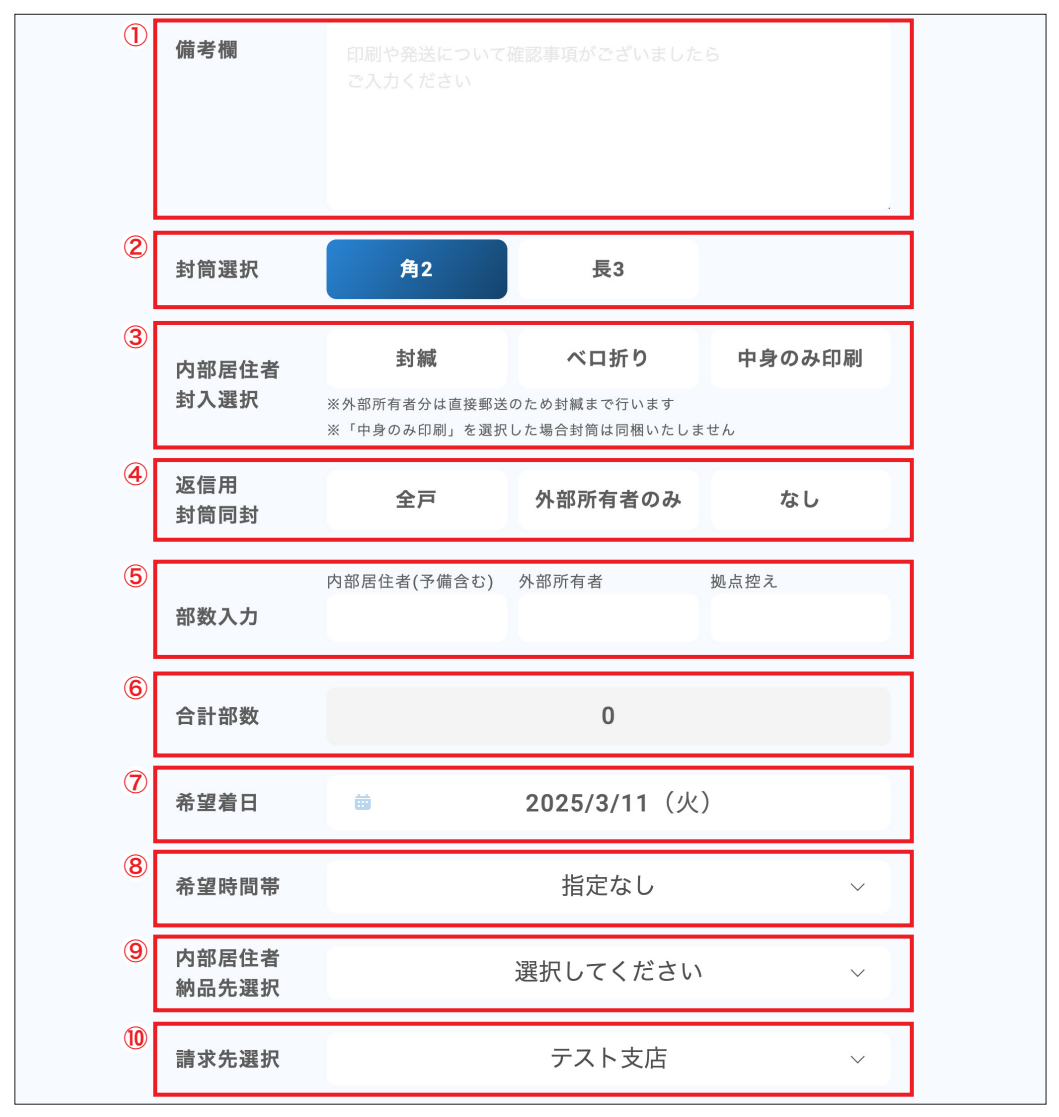

| ①備考欄               | 印刷についてご要望等ありましたら入力してください。                                                                              |
|--------------------|----------------------------------------------------------------------------------------------------|
| ②封筒選択              | 「角2」か「長3」を選択できます。<br>長3封筒は1部あたりの資料枚数が10枚までの時に選択可能です。                                                   |
| ③内部居住者封入選択         | 「封緘」「ベロ折り」「中身のみ印刷」から選択できます。外部所有者分、納<br>品形態が郵送の場合は直接郵送になるため、封緘となります。また、「中<br>身のみ印刷」を選択した場合は封筒は同梱いたしません。 |
| ④返信用封筒同封           | 必要な項目を選択してください。                                                                                        |
| ⑤部数入力              | 「内部居住者(予備含む)」「外部所有者」「拠点控え」にそれぞれ必要部数<br>を入力してください。                                                      |
| ⑥合計部数              | ⑤の部数を入力すると自動計算されます。                                                                                    |
| ⑦希望着日              | 19ページ参照                                                                                                |
| ⑧希望時間帯             | 「指定なし」「午前中」「14時~16時」「16時~18時」から選択できます。                                                                 |
| <b>⑨内部居住者納品先選択</b> | 「発注者の所属支店」「選択した管理組合」「郵送」の中から選択できます。                                                                    |
| ⑩請求先選択             | 「発注者の所属支店」か「選択した管理組合」から選択できます。                                                                         |

#### 希望着日

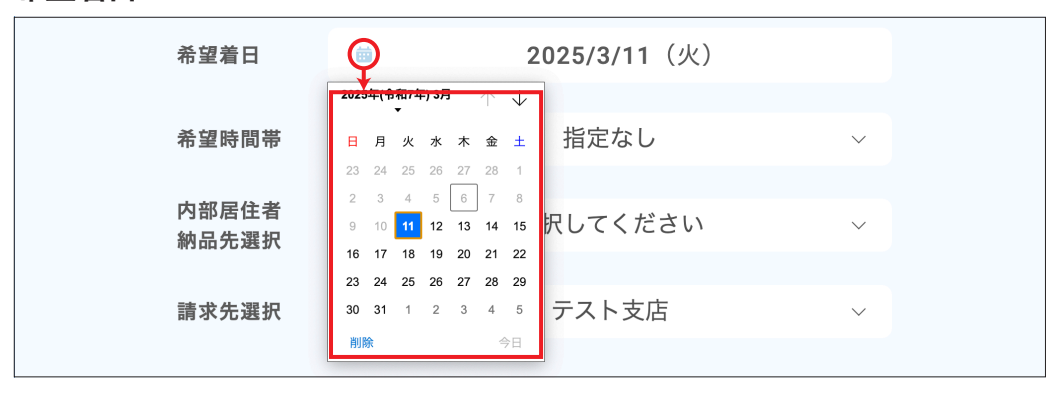

⑦希望着日 発注日の15時までは最短4日、15時以降は最短5日の納品となります。 希望の日付がある場合はカレンダーから選択してください。

#### ⚠ 納期について

最終的に納品日が確定するのは承認されたタイミングになります。(ステータス:注文受付→24ペー ジ参照)

注文の段階(ステータス:承認待、非承認)では納期が確定ではないのでご注意ください。

#### 印刷お見積もり

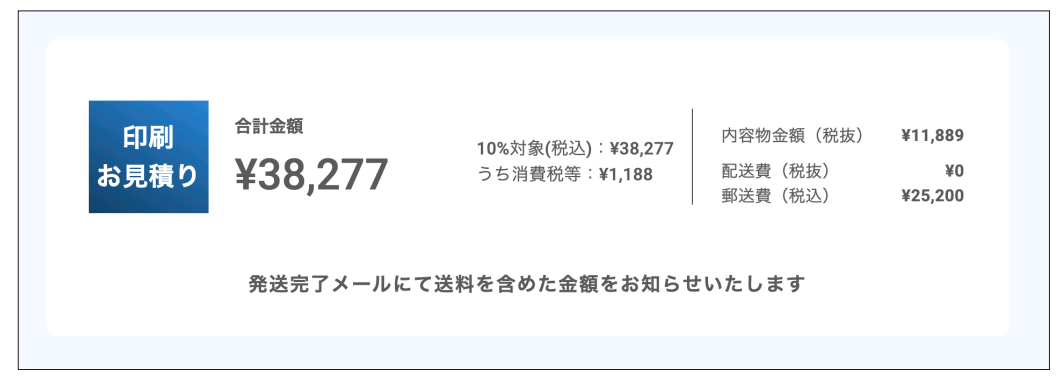

ご注文内容のお見積り額が表示されます。

・合計金額…「内容物金額」、「配送費(税抜)」、「郵送費(税込)」の合計

・内容物金額…印刷に関わる費用

・配送費…支店または管理組合への配送費用

・郵送費…外部所有者、または郵送を選択された場合の郵送費費用

注文ボタン

| 下記内容をご確認の上、チェックをお願いいたします。   |
|-----------------------------|
| ① プレビュー内容や印刷仕様にお間違いはありませんか? |
| 注文する                        |

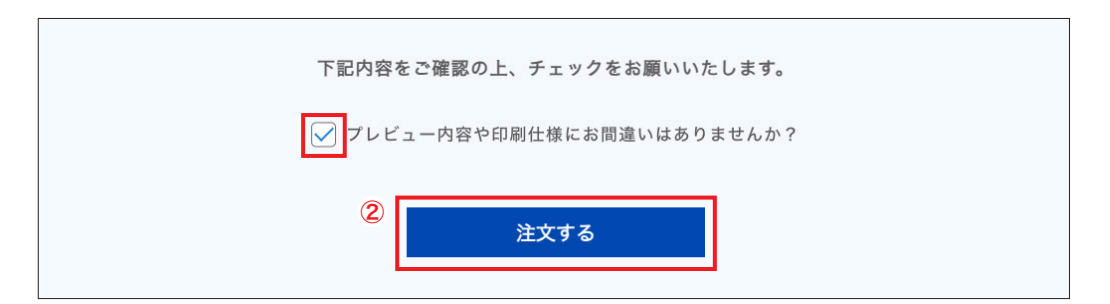

①注文内容を再度ご確認の上、お間違いなければくを入れてください。

②、を入れるとボタンが押せるようになります。問題がなければ注文してください。

エラー

| 希望時間帯  |          | 14時~16時  | $\checkmark$ |
|--------|----------|----------|--------------|
|        |          |          |              |
| 内部居住者  |          | 選択してください | $\sim$       |
| 衲品先選択  | * 必須項目です |          |              |
| 清水牛灌扣  |          | 福岡支店     | ~            |
| 明なりしない |          | 面内入心     |              |
|        |          |          |              |

必須項目が選択・入力されていない場合、該当項目まで移動します。 選択・入力後、再度注文ボタンを押してください。 全体確認

| 料選択                                                                                                    |                                                                                                    |                                                                                                    |                                                                                                    |                                                                                                    |             |
|----------------------------------------------------------------------------------------------------|----------------------------------------------------------------------------------------------------|----------------------------------------------------------------------------------------------------|----------------------------------------------------------------------------------------------------|----------------------------------------------------------------------------------------------------|-------------|
| 定期総会資料                                                                                                    | 定期総会議事録                                                                                                    | 臨時総                                                                                                    | 会資料                                                                                                    | 臨時総会]                                                                                                    | <b>此</b> 事: |
| 理事会議事錄                                                                                                    |                                                                                                    |                                                                                                    |                                                                                                    |                                                                                                    |             |
| 容物(封入順番)                                                                                                    |                                                                                                    |                                                                                                    |                                                                                                    |                                                                                                    |             |
| 1入順                                                                                                    | 1<br>1<br>1<br>1                                                                                                    |                                                                                                    | サイズ                                                                                                    | : A4                                                                                                    |             |
| 1 <sup>総会議案</sup>                                                                                                    |                                                                                                    |                                                                                                    | 印刷加工                                                                                                    | : カラー・白黒混<br>: カラー・白黒混                                                                                                    | 在<br>F 7    |
|                                                                                                    |                                                                                                    |                                                                                                    |                                                                                                    |                                                                                                    |             |
| 入順<br><b>ク</b> 案内                                                                                                    | 10<br>11<br>12<br>12                                                                                                    |                                                                                                    | サイズ<br>ページ                                                                                                    | : A4<br>: 1ページ/片面                                                                                                    |             |
| 2                                                                                                    |                                                                                                    | II LINC                                                                                                    | 印刷加工                                                                                                    | : 白県<br>: なし                                                                                                    |             |
|                                                                                                    | +                                                                                                    | 資料の追加                                                                                                    |                                                                                                    |                                                                                                    |             |
|                                                                                                    |                                                                                                    |                                                                                                    |                                                                                                    |                                                                                                    |             |
| 宛名データアップ                                                                                                    | ロード <sub>まラベル形式</sub>                                                                                                    | でご入稿をお願いいた                                                                                                    | します                                                                                                    |                                                                                                    |             |
| PDF test宛名                                                                                                    | i.xlsx                                                                                                    |                                                                                                    | ファイル                                                                                                    | の差し替え                                                                                                    |             |
|                                                                                                    |                                                                                                    |                                                                                                    |                                                                                                    |                                                                                                    |             |
| 書示用データマ…                                                                                                    | プロード                                                                                                    |                                                                                                    |                                                                                                    |                                                                                                    |             |
|                                                                                                    | ~ H _ I'                                                                                                    |                                                                                                    |                                                                                                    |                                                                                                    |             |
| test测力                                                                                                    | .va.par                                                                                                    |                                                                                                    | ファイル                                                                                                    | の差し替え                                                                                                    |             |
| 2                                                                                                    | <i>サイズ</i>                                                                                                    | 7リント                                                                                                    |                                                                                                    | ラミネート加口                                                                                                    | E           |
| 3                                                                                                    | A4717                                                                                                    |                                                                                                    | ~                                                                                                    | 75 <b>7</b> -1                                                                                                    | なし          |
|                                                                                                    |                                                                                                    |                                                                                                    |                                                                                                    |                                                                                                    |             |
| 備考欄                                                                                                    | テスト文章                                                                                                    |                                                                                                    |                                                                                                    |                                                                                                    |             |
|                                                                                                    |                                                                                                    |                                                                                                    |                                                                                                    |                                                                                                    |             |
|                                                                                                    |                                                                                                    |                                                                                                    |                                                                                                    |                                                                                                    |             |
| 封筒選択                                                                                                    | 角2                                                                                                    | 長3                                                                                                    |                                                                                                    |                                                                                                    |             |
| 封筒選択                                                                                                    | 角2<br>封鍵                                                                                                    | <b>長3</b>                                                                                                    | ) ф                                                                                                    | 身のみ印刷                                                                                                    |             |
| 封筒選択<br>内部居住者<br>封入選択                                                                                                    | <b>角2</b><br><b>封誠</b><br>※外部所有者分は諸褒級<br>※「中身のみ回題」を選                                                                                                    | <b>長3</b><br>ペロ折り<br>感のため対解まで行い<br>RVた場合対解点回復                                                                                                    | ) 中<br>ます<br>いたしません                                                                                                    | 身のみ印刷                                                                                                    |             |
| 封筒選択<br>内部居住者<br>封入選択<br>遅間同封                                                                                                    | <b>角2</b><br><b>封続</b><br>率外部所有奇分は直接報<br>3(「中身のみ印刷」を選び<br>金戸                                                                                                  | <b>長3</b><br>べ口折り<br>Rotを約封馬山両親<br><b>外部所有者</b>                                                                                                    | ) 中<br>ます<br>いいたしません<br>のみ                                                                                                    | <u>身</u> のみ印刷<br><b>なし</b>                                                                                                 |             |
| 封筒選択<br>内部居住者<br>封入選択<br>返信用<br>封筒同封                                                                                                    | <b>角2</b><br><b>分類</b><br>本外部所有分分は直接<br>本 「中止のみ印刷」を更<br>一<br>の<br>新聞<br>在<br>第<br>(学園会社)<br>(学園会社)                                                            | <b>長3</b><br>ペロ折り<br>300ため対戦正で行い<br>RVた場合対策は両機<br><b>外部所有者</b><br>外部所有者                                                                                                    | ます<br>いかたしません<br>のみ<br>脱点器                                                                                                    | 身のみ印刷<br>なし<br>え                                                                                                    |             |
| 封筒選択<br>内部居住者<br>封入選択<br>選信用<br>封筒同封<br>部数入力                                                                                                    | <b>角2</b><br><b>19岐</b><br>※外部所有参注は直接紙<br>※「中身のみ印刷」を選<br>全戸<br>内部居住者(予備会む)<br>100                                                                             | 展3<br>へ口話び<br>Rocked編正でHM<br>人名の内容<br>人名の内容<br>人名の内容<br>人名の内容<br>人名の内容<br>人名の<br>人名の<br>人名<br>人名<br>人名<br>人名<br>人名<br>人名<br>人名<br>人名<br>人名<br>人名<br>人名<br>人名<br>人名                                                                                                    | 中<br>ます<br>いたしません<br>のみ<br>脳点哲                                                                                                    | 身のみ印刷<br>なし<br>え<br>20                                                                                                    |             |
| 封筒選択<br>内部屆住者<br>封入選択<br>國間同封<br>部数入力<br>合計部数                                                                                                    | <u>角2</u><br><u>対蔵</u><br>本外部病者会対は直接報<br>本 「中身ののの期。者裏<br>全戸<br>内部居住者(予測会じ)<br>100                                                                             | <b>長3</b><br>ベロ新の<br>磁のため対戦でやいい<br>RUたる会対戦は両戦<br><b>外部所有者</b><br>20<br>140                                                                                                    | )<br>まず<br>いたしません<br>のみ<br>脱点性                                                                                                    | 身のみ印刷<br>なし<br>え<br>20                                                                                                    |             |
| 封筒選択<br>内部居住者<br>封介<br>工作用<br>封<br>部数入力<br>合計部数<br>希望着日                                                                                                    | <u>角2</u>                                                                                                    | 祭3<br>へ口前で<br>3.00とお道様に小市で<br>外部所有者<br>20<br>140<br>2025/3/111                                                                                                    | )<br>ます<br>いたしません<br>のみ<br>脳点替<br>(火)                                                                                                    | 身のみ印刷<br>なし<br>20                                                                                                    |             |
| 封飾選択<br>内部屆住者<br>封武選択<br>國債用<br>封简同封<br>部数入力<br>合計部数<br>希望着日<br>希望時間帯                                                                                                    | <b>角2</b><br>・ 分配の有きなは直接紙<br>※「中点の心面剤」を実<br>・ 全戸<br>内型超症者(予備会む)<br>100                                                                                        | 展3<br>ペロ語り<br>高なため構成で的小<br>RULを急き財車の開催<br>20<br>140<br>2025/3/111<br>14時~16                                                                                                    | ます<br>(NACLません<br>のみ<br>私点日<br>(人)<br>)<br>時                                                                                                    | 身のみ印刷<br>なし<br>え<br>20<br>×                                                                                                |             |
| 封飾 選択<br>内部居建択<br>返信用同封<br>部数入力<br>希望 時間<br>時間<br>原形<br>期間<br>不<br>前<br>の<br>部<br>取<br>本<br>名<br>に者<br>一<br>の<br>の<br>、<br>二<br>二<br>。<br>二<br>二<br>。<br>二<br>二<br>二<br>二<br>二<br>二<br>二<br>二<br>二<br>二<br>二<br>二<br>二 | <u>角2</u><br><u> 方純</u><br>※外部市有考2は直線和<br>※「中身のみ印刷」を表<br>一<br>力部症性者(予書会む)<br>100                                                                              | 展3<br>ペロ研び<br>スペロ研び<br>外部所有者<br>20<br>140<br>2025/3/11<br>14時~16<br>第送                                                                                                    | ) 中<br>ます<br>いいたしません<br>のみ<br>風点音<br>に<br>(火)<br>)<br>時                                                                                                    | 身のみ印刷<br>なし<br>え<br>20<br>×<br>×<br>、                                                                                      |             |
| 封前選択<br>内部居住者<br>活躍用<br>封節、<br>合計<br>希望<br>着日<br>希望<br>着日<br>務品建<br>案<br>先<br>選<br>着<br>時<br>間                                                                                                    | <u>角2</u><br>単分型所有き分は原料<br>第 「中身のみ用用」を要<br>一<br>分配<br>の<br>の<br>の<br>の<br>の<br>用<br>の<br>100<br>-<br>-<br>-<br>-<br>-<br>-<br>-<br>-<br>-<br>-<br>-<br>-<br>- |                                                                                                    | 中<br>##<br>##<br>##<br>#<br>#<br>#<br>#<br>#<br>#<br>#<br>#<br>#                                                                                                    | 身のみ印刷<br>なし<br>20<br>×<br>×<br>×                                                                                           |             |
| 封飾選択<br>内部屋住者<br>刻面開<br>部数<br>合計部数<br>希望時間幣<br>希望時間幣<br>有品品選択<br>講求先選択                                                                                                    | <u>角2</u><br>手<br>単<br>外部所有きなは直接<br>本<br>一<br>本<br>戸<br>内部回程者 (予備会む)<br>100                                                                                   | 展3<br>べ口所の<br>名なため単単にやい<br>外部所有者<br>20<br>140<br>2025/3/111<br>14時~16<br>郵送<br>テスト支                                                                                                    | 中<br>**<br>のみ<br>図み<br>国品部<br>店                                                                                                    | 身のみ印刷<br>なし<br>え<br>20<br>×<br>・<br>、<br>、                                                                                 |             |
| 封筒選択<br>内部居建化<br>選信用<br>封節 部数入力<br>合計 部数<br>希望 時間 居住者<br>内部品知爾爾居住者<br>訳<br>講求先選択                                                                                                    | <u>角2</u><br>当 外部所有奈介は直接紙<br>※「中身のみ用業」を開<br>一<br>つ<br>和<br>の<br>日<br>の<br>の<br>の<br>一<br>一<br>一<br>一<br>一<br>一<br>一<br>一<br>一<br>一<br>一<br>一<br>一             | 長3         ベロ前び         ペロ前び         ペロ前び         ペロ前び         ペロ前び         ペロ前び         ペロ前び         ペロ前び         ペロ前び         ペロ前び         ペロ前び         ペロ         ペロ         ペロ                                                                                                    | 中<br>##<br>##<br>#<br>#<br>#<br>#<br>#<br>#<br>#<br>#<br>#<br>#                                                                                                    | 身のみ印刷<br>なし<br>20<br>、<br>、<br>、<br>、<br>、<br>、<br>、<br>、<br>、                                                             |             |
| 封師選択<br>内部屆住者<br>送信用<br>封師同封<br>部数入力<br>合計部数<br>希望着日<br>希望着日<br>希望着日<br>朝島先選択<br>議家先選択                                                                                                    | <u>角2</u><br>予設の有きなは直接紙<br>※「中点の心測」を表<br>の影響性者(予備会む)<br>100                                                                                                   | 展3<br>ペロ新ワ<br>高なた参雄世までけい<br>外部所有者<br>20<br>140<br>2025/3/11<br>14時~16<br>郵送<br>テスト支<br>05.5歳(現法): Y34.1                                                                                                    | 中<br>ます<br>ます<br>のみ<br>副点目<br>高子<br>「(火)<br>「(火)<br>「(火)<br>「(火)」<br>「(火)」<br>「()<br>「()<br>「()<br>「()<br>「()<br>「()<br>「()<br>「() | 身のみ印刷<br>なし<br>え<br>20<br>×<br>・<br>、<br>、<br>、<br>、<br>、<br>、<br>、<br>、<br>、<br>、<br>20                                   | 11,88       |
| 封前選択<br>内部馬住者<br>運備用<br>朝歌 次力<br>合計部数<br>希望着日<br>希望時間等<br>内部局先選択<br>調求先選択                                                                                                    | <u>角2</u>                                                                                                    | 祭3         べ口前び         ぶなたの相尾でけい         外部所有者         シュー         ・シュー         ・・・・・・・・・・・・・・・・・・・・・・ | 中<br>ます<br>ます<br>のなしません<br>のな<br>のな<br>のな<br>のな<br>のな<br>のな<br>のな<br>のな<br>のな<br>のな                                                                                                    | 意のみ印刷<br>なし<br>え<br>20<br>く<br>に<br>く<br>に<br>く<br>の<br>の<br>の<br>の<br>の<br>の<br>の<br>の<br>の<br>の<br>の<br>の<br>の<br>の<br>の | 11,814      |
| 封前選択<br>内部品語現代<br>基項前同封<br>部数入力<br>合計部数<br>合計部数<br>合計部数<br>常節局住選訳<br>前品先選択<br>調定規則<br>方見預り<br>名<br>名<br>名<br>名<br>名<br>名<br>名<br>名<br>名<br>名<br>名<br>名<br>名<br>名<br>名<br>名<br>名<br>名<br>名                              | <u>角2</u><br>当時期前者会は国際組<br>第1中年のみ用期。名第<br>全戸<br>内部原住者(牛得会む)<br>100<br>100<br>100<br>100<br>100<br>100<br>100<br>10                                            |                                                                                                    | 中<br>まま<br>まま<br>はなしません<br>単のでも<br>単のでも<br>単のでも<br>単のでも<br>単のでも<br>単のでも<br>単のでも<br>単のでも<br>単のでも<br>単のでも<br>単のでも<br>単のでも<br>単のでも<br>単のでも<br>単のでも<br>単のでも<br>単のでも<br>単のでも<br>単のでも<br>また<br>単のでも<br>しません<br>しません<br>したん<br>しません<br>しません<br>しません<br>しません<br>しません<br>しません<br>しません<br>しません<br>しません<br>しません<br>しません<br>しません<br>しません<br>しま<br>しません<br>しま<br>しません<br>しま<br>しま<br>しま<br>しません<br>しま<br>しま<br>しま<br>しま<br>し<br>しま<br>しま<br>し<br>しま<br>しま                                                                                                    | 身のみ印刷<br>なし<br>え<br>20<br>、<br>、<br>、<br>、<br>、<br>、<br>、<br>、<br>、<br>、<br>、<br>、<br>、<br>、<br>、<br>、<br>、<br>、           | 11,84       |

注文

## 注文完了ページ

| 下記内容に<br>変更か<br>下記サポートに<br>E-Mail:           | ご注文完<br>てご注文を<br><sup>「発生した♯</sup><br>メールにて<br>m-info@cr | 了<br>承りました。                                      |  |
|----------------------------------------------|----------------------------------------------------------|--------------------------------------------------|--|
| 注文番号<br>ama-250306171229-9zmr                |                                                          | 部数<br>140                                        |  |
| マンション名<br>テストマンション福岡                         | _                                                        | 封筒週択<br>角2                                       |  |
| <sub>資料タイプ</sub><br>理事会議事録                   | _                                                        | 内部居住者封入選択<br>封 緘                                 |  |
| 封入順番<br>1: 総会議案書<br>2: 案内                    |                                                          | 返信用封筒同封<br>外部所有者のみ<br>希望納品日                      |  |
| <sub>掲示用データ</sub><br>3枚/A4サイズ/<br>白黒/ラミネートなし | -                                                        | 2025年3月11日(火)<br>14:00 ~ 16:00<br><sub>納品先</sub> |  |
|                                              | -                                                        | 郵送<br>                                           |  |
|                                              | TOPに戻る                                                   | 5                                                |  |

以上で注文は完了です。

変更が発生した場合は、記載されているメールアドレスにご連絡ください。

ダッシュボード画面

| ▲ あなぶき いうジングサービス                                                                |                                                                                                    |
|---------------------------------------------------------------------------------|----------------------------------------------------------------------------------------------------|
| フロントマン<br>所属:テスト支店                                                              | ①<br>注文ステータス                                                                                                    |
| <ul> <li>▲ 注文履歴</li> <li>■ 注文</li> <li>22 承認待ちリスト</li> <li>■ 操作マニュアル</li> </ul> | <ul> <li>管理組合名 ステータス 希望着日 出?</li> <li>テストマンション福岡 承認待 2025/03/11</li> <li>テストマンション 非承認 2025/01/14</li> <li>テストマンション長崎 承認待 2024/12/21</li> <li>注文する</li> </ul> |
|                                                                                 | 注文履歴         ③ 個人       ④ テスト支店         10 件表示       ⑤ 検索:                                                                                                   |
|                                                                                 | 注文ID 管理組合名 注文詳細 ステータス 部数 金額 発送:<br>                                                                                                    |
|                                                                                 | ama-250305120957-mTLA テストマンション長崎 詳細 キャンセル 3 ¥1,945                                                                                                    |
|                                                                                 | ama-250305120747-QGgT テストマンション長崎 詳細 キャンセル 3 ¥1,945                                                                                                    |
|                                                                                 | ama-250116102702-zR8i テストマンション福岡 詳細 キャンセル 3 ¥1,938                                                                                                    |
|                                                                                 | ama-250109152040-ZUud テストマンション長崎 詳細 キャンセル 2 ¥410                                                                                                    |
|                                                                                 | ama-241227135601-q6rE テストマンション長崎 詳細 キャンセル 3 ¥1,894                                                                                                    |
|                                                                                 | ama-241212164305-qlsg テストマンション長崎 詳細 キャンセル 13 ¥4,889                                                                                                    |
|                                                                                 | ama-241212161402-tgtH テストマンション長崎 詳細 キャンセル 3 ¥2,486                                                                                                    |
|                                                                                 | ama-241119161135 テストマンション 詳細 キャンセル 4 ¥1,937                                                                                                    |
|                                                                                 | ama-241119160409 テストマンション 詳細 キャンセル 1 ¥1,696                                                                                                    |
|                                                                                 | 38 件中 1 から 10 まで表示 前 1 2 3 4 次                                                                                                    |
| ▶ ログアウト                                                                         |                                                                                                    |

①注文ステータス 現在注文している内容と状態がわかります。

②注文履歴

③と④のタブを切り替えることで、ログインしているアカウント個人の注文履
 歴、所属している支店の注文履歴それぞれ確認できます。
 ⑤で注文履歴の検索が可能です。

注文ステータス

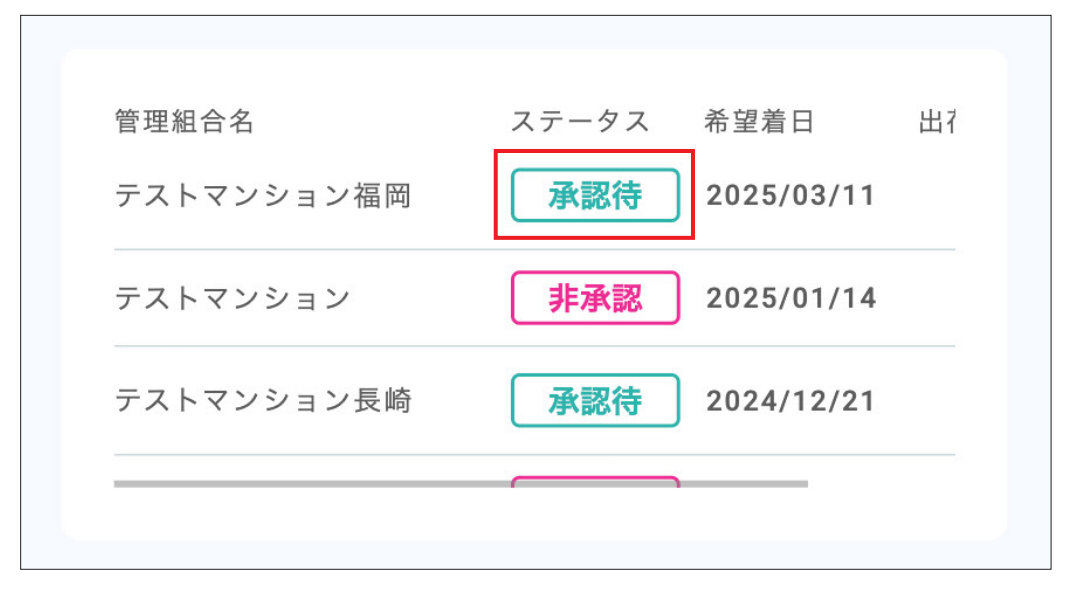

ステータスの状態が「非承認」以外であれば、ステータスを押すと注文内容の確認ができます。 非承認になっている場合は、注文内容が修正できます。

■ステータス一覧

| 承認待  | 承認未処理の状態               |
|------|------------------------|
| 非承認  | 承認処理後の状態               |
| 注文受付 | 注文成立の状態(承認されると注文受付に変更) |
| 印刷中  | 印刷作業開始の状態              |
| 発送済  | 配送業者へ出荷処理完了の状態         |
| 配達完了 | 荷物到着の状態                |

#### 非承認の場合

| 3  | ■承認理由<br>Fスト |                         |  |
|----|--------------|-------------------------|--|
| 管理 | <b>裡組合検索</b> | 管理組合名を入力し予測候補から選択してください |  |

非承認の編集画面では、上部に非承認理由が表示されます。 コメントの内容に従い、注文内容を変更してください。 修正ができましたら、再度注文まで完了させてください。

注文内容

| 管理組合名       | テストマンション福岡                   |                   |
|-------------|------------------------------|-------------------|
| 注文番号        | ama-250306171229-9zmr        |                   |
| 資料          | 理事会議事録                       |                   |
| 印刷部数        | 総部数                          | 140               |
|             | 内部居住者用                       | 100               |
|             | 外部所有者用                       | 20                |
|             | 拠点控え                         | 20                |
| 印刷お見積り      | 合計金額(税込)                     | ──────────¥38,277 |
| 封入順1        | 総会議案書                        | Y Preview         |
| 封入順2        | 案内                           | Y Preview         |
| 宛名データ       | test宛名.xlsx                  |                   |
| 掲示用データ      | 3枚/A4サイズ/白黒/ラミネートなし          |                   |
| 備考欄         | テスト文章                        |                   |
| 封筒選択        | 角2                           |                   |
| 封入選択        | 封緘                           |                   |
| 返信用封筒同封     | 外部所有者のみ                      |                   |
| 希望着日        | 2025/03/11 14:00 ~ 16:00 着指定 |                   |
| 内部居住者用納品先選択 | 郵送                           |                   |
| 請求先選択       | テスト支店                        |                   |

注文内容の画面です。注文した部数や登録データなどの確認ができます。

右上の×ボタンで画面を閉じることができます。

| 印刷お見積もり | 明細 |
|---------|----|
|---------|----|

| 明細 へ】 ¥38,277 | 合計金額 (税込) | 印刷お見積り |
|---------------|-----------|--------|
| ¥5,460        | 白黒プリント    |        |
| ¥2,800        | カラープリント   |        |
| ¥420          | ホチキス      |        |
| ¥200          | 宛名印字      |        |
| ¥1,200        | 封筒印刷      |        |
| ¥1,800        | 封入        |        |
| ¥9            | 掲示用プリント   |        |
| ¥0            | 配送費(税抜)   |        |
| ¥25,200       | 郵送費(税込)   |        |

印刷お見積もりの項目で「明細」ボタンを押すと、お見積もりの明細が下に出てきます。 閉じる場合は再度「明細」ボタンを押してください。

### 内容物確認

| 封入順1 | 総会議案書    | Preview |
|------|----------|---------|
|      | 総ページ数    | 14      |
|      | カラーページ数  | 1       |
|      | 印刷なしページ数 | 1       |
|      | 印刷サイズ    | A4      |
|      | 印刷面      | 両面      |
|      | ホチキス     | 左上1ヶ所   |
|      | ページ番号    |         |
|      | カラー指定ページ | 1       |
|      | 白紙指定ページ  | 2       |

矢印を押すと内容物の詳細が下に出てきます。

閉じる場合は再度矢印を押してください。

## プレビュー

|      |         |   | ,       |
|------|---------|---|---------|
| 封入順1 | 総会議案書   | ^ | Preview |
|      | 総ページ数   | _ | 14      |
|      | カラーページ数 |   | 1       |

封入物の「Preview」ボタンを押すと、

ご注文時に登録されたデータのプレビューが別ウィンドウで開きます。

## プレビュー画面

|   | · · · · · · · · · · · · · · · · · · ·                                                                                                    |          |
|---|----------------------------------------------------------------------------------------------------|----------|
|   | 第10期 理事会活動報告                                                                                                    |          |
|   | BI DROWNERD, A FORECRADEDED.                                                                                                    |          |
|   | · 理事员 101号密 大利 太郎                                                                                                    |          |
|   | 動理事長 202号車 △△ △△                                                                                                    |          |
|   | 理事(会計担当) 3(3号室 △△ △△                                                                                                    |          |
|   | (担事) 404号室 △△ △△                                                                                                    |          |
|   | 数章 505分號 赤斑 花子                                                                                                    |          |
|   | ■第10駅の主な装施                                                                                                    | 口口口管理组合  |
|   | 第1回項手会 5月24日                                                                                                    |          |
|   | <11月)                                                                                                    |          |
|   | ①今瀬理事会の詳細予定                                                                                                    | 第10期決算報告 |
|   | ②入居者名無の提出について                                                                                                    |          |
|   | 保証増損失約合数地加による区間対応について                                                                                                    |          |
|   | 第2回看此会 7月16日                                                                                                    |          |
|   | <編編>                                                                                                    |          |
|   | ①距輪輪使用に関するアンケート実施について                                                                                                    |          |
|   | ②入戸予名権の回収状況について                                                                                                    |          |
|   |                                                                                                    |          |
|   | 第3回载事会 9月11日                                                                                                    |          |
|   | < 職項><br>の評価操作目に現せるアンケートの結果操作おとび合義の対応                                                                                                    |          |
|   | ②ゴミの分別マナーに関する中使への対応策後対                                                                                                    |          |
|   | 即利助加減について                                                                                                    |          |
|   | THE REAL PROPERTY OF THE PROPERTY OF THE PROPE | AL       |
|   | 第4回共享会 11月17日                                                                                                    |          |
|   | く構成さ                                                                                                    |          |
|   | ③シリスマスツリー集り付けイベント詳細について                                                                                                    |          |
|   |                                                                                                    |          |
|   | 第6回频率会 1月20日                                                                                                    | 5 ×4     |
|   | < 1838 >                                                                                                    | * /      |
|   | ○ペット何有当確について                                                                                                    |          |
|   | 認バイプスペース内臓水事故の報告                                                                                                    |          |
|   | 国智慧組合役員増員についての検討                                                                                                    |          |
|   | 第6回理事会 3月23日                                                                                                    |          |
|   | <論題>                                                                                                    |          |
|   | ①ペット駅市均線に対する今後の別店                                                                                                    | <u> </u> |
|   | ②徳会施安吉(家)の佐部                                                                                                    |          |
|   | 認識会当日の役割分担の検討                                                                                                    |          |
|   |                                                                                                    |          |
|   |                                                                                                    |          |
|   |                                                                                                    |          |
|   |                                                                                                    |          |
|   |                                                                                                    |          |
|   |                                                                                                    |          |
|   |                                                                                                    |          |
|   |                                                                                                    |          |
|   |                                                                                                    |          |
| < | <ol> <li>4:モノクロ</li> </ol>                                                                                                    | 5:モノクロ   |
|   |                                                                                                    |          |
|   |                                                                                                    |          |

①注文詳細のプレビュー画面では、登録された印刷のカラー設定もご確認いただけます。
 ②プレビューの左右下でめくるか、矢印でページ送りができます。

## 注文内容の検索

|                  | テスト           | 支店   |       |                |     |
|------------------|---------------|------|-------|----------------|-----|
| 10 件表示           |               |      | 検     | 索: 24060100132 | 9 × |
| 注文ID             | 管理組合名         | 注文詳細 | ステータス | 部数 金額          | 発送  |
| ama-240601001329 | アルファステイツ箱崎公園  | 詳細   | キャンセル | 28 ¥9,957      | 202 |
| 1 件中 1 から 1 まで表え | 〒(全 16 件より抽出) |      |       | 前 1            | 次   |

| 10 件表示           |                |      | 枚     | 食索: 10 |         | ×   |
|------------------|----------------|------|-------|--------|---------|-----|
| 注文ID             | 管理組合名          | 注文詳細 | ステータス | 部数     | 金額      | 発送  |
| ama-240601001329 | アルファステイツ箱崎公園   | 詳細   | キャンセル | 28     | ¥9,957  | 202 |
| ama-240521104415 | アルファステイツ野芥駅    | 詳細   | 発送済み  | 175    | ¥33,946 | 202 |
| ama-240516112723 | アルファステイツ野芥駅    | 詳細   | 発送済み  | 105    | ¥6,766  | 202 |
| ama-240402101419 | アルファステイツ飯倉ヒルズ  | 詳細   | 発送済み  | 62     | ¥6,020  | 202 |
| 4 件中 1 から 4 まで表え | 示 (全 16 件より抽出) |      |       |        | 前 1     | 次   |

検索の欄にIDやキーワードを入力することで、注文履歴から注文を絞り込むことができます。

注文詳細

| 2011年<br>なぶきハウジングサービス |                                                                                                    |                                                                                                    |                                                                                                    |                                                                                                 |                                                                                                    |                                                                                                    |
|-----------------------|----------------------------------------------------------------------------------------------------|----------------------------------------------------------------------------------------------------|----------------------------------------------------------------------------------------------------|-------------------------------------------------------------------------------------------------|----------------------------------------------------------------------------------------------------|----------------------------------------------------------------------------------------------------|
| テスト                   | 注文ステータス                                                                                                    |                                                                                                    |                                                                                                    |                                                                                                 |                                                                                                    |                                                                                                    |
| 所属:福岡支店               | 管理組合名                                                                                                    | ステータス 納品予?                                                                                                    | 定日                                                                                                    |                                                                                                 |                                                                                                    |                                                                                                    |
| 文履歴                   | アルファステイツ飯倉と                                                                                                    | ビルズ 承認待 2024/1                                                                                                    | 06/15                                                                                                    |                                                                                                 |                                                                                                    | ]                                                                                                    |
| 文                     | アルファステイツ箱崎2                                                                                                    | 公園 承認待 2024/                                                                                                    | 06/15                                                                                                    |                                                                                                 |                                                                                                    |                                                                                                    |
| 総侍ちリスト                | アルファステイツ野芥園                                                                                                    | R 承認待 2024/                                                                                                    | 05/11                                                                                                    |                                                                                                 | 注文す                                                                                                    | る                                                                                                    |
|                       |                                                                                                    |                                                                                                    |                                                                                                    |                                                                                                 |                                                                                                    |                                                                                                    |
|                       |                                                                                                    |                                                                                                    |                                                                                                    |                                                                                                 |                                                                                                    |                                                                                                    |
|                       | 注文履歴                                                                                                    |                                                                                                    |                                                                                                    |                                                                                                 |                                                                                                    |                                                                                                    |
|                       | 個人                                                                                                    | ±2.5                                                                                                    | 支店                                                                                                    |                                                                                                 |                                                                                                    |                                                                                                    |
|                       |                                                                                                    |                                                                                                    |                                                                                                    |                                                                                                 |                                                                                                    |                                                                                                    |
|                       | 10 件表示                                                                                                    |                                                                                                    |                                                                                                    | 枋                                                                                               | 食索:                                                                                                    |                                                                                                    |
|                       | 注文ID                                                                                                    | 管理組合名                                                                                                    | 注文詳細                                                                                                    | ステータス                                                                                           | 部数 金                                                                                                    | 額 発送!                                                                                                    |
|                       | ama-240601001329                                                                                                    | アルファステイツ箱崎公園                                                                                                    | 詳細                                                                                                    | キャンセル                                                                                           | 28 ¥9                                                                                                    | 9,957 2023                                                                                                    |
|                       | ama-240521173837                                                                                                    | アルファステイツ飯倉ヒルズ                                                                                                    | 詳細                                                                                                    | 発送済み                                                                                            | 191 ¥3                                                                                                    | 36,851 2023                                                                                                    |
|                       |                                                                                                    |                                                                                                    |                                                                                                    |                                                                                                 |                                                                                                    |                                                                                                    |
|                       | ama-240521104415                                                                                                    | アルファステイツ野芥駅                                                                                                    | 詳細                                                                                                    | 発送済み                                                                                            | 175 ¥3                                                                                                    | 33,946 2023                                                                                                    |
|                       | ama-240521104415<br>ama-240520111734                                                                                                    | アルファステイツ野芥駅<br>アルファステイツ飯塚駅                                                                                                    | 詳細                                                                                                    | 発送済み<br>発送済み                                                                                    | 175 ¥3<br>54 ¥9                                                                                                    | 33,946 2023<br>9,069 2023                                                                                                    |
|                       | ama-240521104415<br>ama-240520111734<br>ama-240516112723                                                                                                    | アルファステイツ野芥駅<br>アルファステイツ飯塚駅<br>アルファステイツ野芥駅                                                                                                | 詳細       詳細       詳細       詳細                                                                                                    | 発送済み<br>発送済み<br>発送済み                                                                            | 175 ¥3<br>54 ¥9<br>105 ¥6                                                                                                    | 33,946 202:<br>9,069 202:<br>5,766 202:                                                                                                    |
|                       | ama-240521104415<br>ama-240520111734<br>ama-240516112723<br>ama-240516112547                                                                                 | <ul> <li>アルファステイツ野芥駅</li> <li>アルファステイツ飯塚駅</li> <li>アルファステイツ野芥駅</li> <li>アルファステイツ野芥駅</li> </ul>                                           | 詳細       詳細       詳細       詳細       詳細       詳細                                                                                                    | 発送済み<br>発送済み<br>発送済み<br>発送済み                                                                    | 175     ¥3       54     ¥9       105     ¥6       52     ¥4                                                                                                    | 33,946 202:<br>9,069 202:<br>5,766 202:<br>4,213 202:                                                                                                    |
|                       | ama-240521104415<br>ama-240520111734<br>ama-240516112723<br>ama-240516112547<br>ama-240516095336                                                             | <ul> <li>アルファステイツ野芥駅</li> <li>アルファステイツ飯塚駅</li> <li>アルファステイツ野芥駅</li> <li>アルファステイツ野芥駅</li> <li>アルファステイツ野芥駅</li> </ul>                      | 詳細       詳細       詳細       詳細       詳細       詳細       詳細                                                                                                    | 発送済み<br>発送済み<br>発送済み<br>発送済み<br>発送済み                                                            | 175     ¥3       54     ¥9       105     ¥6       52     ¥4       51     ¥3                                                                                                    | 33,946         202:           9,069         202:           5,766         202:           4,213         202:           33,650         202:                                |
|                       | ama-240521104415<br>ama-240520111734<br>ama-240516112723<br>ama-240516112547<br>ama-240516095336<br>ama-240516095334                                         | <ul> <li>アルファステイツ野茶駅</li> <li>アルファステイツ飯塚駅</li> <li>アルファステイツ野茶駅</li> <li>アルファステイツ野茶駅</li> <li>アルファステイツ野茶駅</li> <li>アルファステイツ野茶駅</li> </ul> | 詳細       詳細       詳細       詳細       詳細       詳細       詳細       詳細       詳細       詳細       詳細       詳細       詳細                                                                         | 発送済み           発送済み           発送済み           発送済み           発送済み           発送済み           発送済み  | 175     ¥3       54     ¥9       105     ¥6       52     ¥4       51     ¥3                                                                                                    | 33,946         202:           9,069         202:           5,766         202:           4,213         202:           33,650         202:                                |
|                       | ama-240521104415<br>ama-240520111734<br>ama-240516112723<br>ama-240516112547<br>ama-240516095336<br>ama-240516095334<br>ama-240514164247                     | アルファステイツ野芥駅<br>アルファステイツ飯塚駅<br>アルファステイツ野芥駅<br>アルファステイツ野芥駅<br>アルファステイツ野芥駅<br>アルファステイツ野芥駅<br>アルファステイツ野芥駅                                    | 詳細       詳細       詳細       詳細       詳細       詳細       詳細       詳細       詳細       詳細       詳細       詳細       詳細       詳細       詳細       詳細       詳細       詳細       詳細                   | 発送済み           発送済み           発送済み           発送済み           発送済み           発送済み           キャンセル | 175     ¥3       54     ¥9       105     ¥6       52     ¥4       51     ¥3       51     ¥3       50     ¥1                                                                             | 33,946         202:           9,069         202:           4,213         202:           33,650         202:           33,650         202:           11,840         202: |
|                       | ama-240521104415<br>ama-240520111734<br>ama-240516112723<br>ama-240516112547<br>ama-240516095336<br>ama-240516095334<br>ama-240514164247<br>ama-240514154340 | アルファステイツ野茶駅<br>アルファステイツ飯塚駅<br>アルファステイツ野茶駅<br>アルファステイツ野茶駅<br>アルファステイツ野茶駅<br>アルファステイツ野茶駅<br>アルファステイツ野茶駅<br>アルファステイツ箱崎公園<br>アルファステイツ箱崎公園    | 詳細       詳細       詳細       詳細       詳細       詳細       詳細       詳細       詳細       詳細       詳細       詳細       詳細       詳細       詳細       詳細       詳細       詳細       詳細       詳細       詳細 | 発送済み           発送済み           発送済み           発送済み           発送済み           キャンセル           発送済み | 175         ¥3           54         ¥5           105         ¥6           52         ¥4           51         ¥3           51         ¥3           50         ¥1           20         ¥7 | 33,946         202:           9,069         202:           4,213         202:           33,650         202:           11,840         202:                               |

注文履歴の「詳細」ボタンを押すと注文の詳細を確認できます。

詳細画面

| 管理組合名       | アルファステイツ野芥駅          |                        |
|-------------|----------------------|------------------------|
| 注文番号        | ama-240605174347     |                        |
| 資料          | 定期総会資料               |                        |
| 印刷部数        | 総部数                  | 60                     |
|             | 内部居住者用               | 20                     |
|             | 外部所有者用               | 20                     |
|             | 拠点控え                 | 20                     |
| 印刷お見積り      | 合計金額(税込)             | ───────────────¥11,545 |
| 封入順1        | 案内                   | ✓ Preview              |
| 封入順2        | 総会議案書                | ✓ Preview              |
| 宛名データ       | 宛名.xlsx              |                        |
| 掲示用データ      | 30枚/A4サイズ/白黒/ラミネートなし |                        |
| 備考欄         | iPhoneから注文           |                        |
| 封筒選択        | 角2                   |                        |
| 封入選択        | ベロ折り                 |                        |
| 返信用封筒同封     | 全戸                   |                        |
| 発送完了日       | 2024/06/10 指定なし 着指定  |                        |
| 内部居住者用納品先選択 | 福岡支店                 |                        |
| 請求先選択       | 福岡支店                 |                        |

注文詳細の画面になります。

操作方法は25ページから27ページまでと同様です。

承認の流れ

| ふあなぶきハウジングサービス                   |                                                       |                                                                                                    |                                                                                                    |                                                                                                    |                                                                                                    |                                                                                                    |
|----------------------------------|-------------------------------------------------------|----------------------------------------------------------------------------------------------------|----------------------------------------------------------------------------------------------------|----------------------------------------------------------------------------------------------------|----------------------------------------------------------------------------------------------------|----------------------------------------------------------------------------------------------------|
| 3 フロントマン<br>所属:テスト支店             | 注文                                                    | ステータス                                                                                                    |                                                                                                    |                                                                                                    |                                                                                                    |                                                                                                    |
| 注文履歴<br>注文<br>承認待ちリスト<br>操作マニュアル | 管打<br>テン<br>テン<br>テン<br>テン<br>テン<br>テン                | 里組合名<br>ストマンション福岡<br>ストマンション<br>ストマンション長崎                                                                                                    | ステータス       希望着日         承認待       2025/03/1         非承認       2025/01/1         承認待       2024/12/2                                                                                                    | 出7<br>1<br>4<br>1                                                                                                    | <b>上</b><br>注:                                                                                                    | ¢¢5                                                                                                    |
|                                  | 注文.<br>10                                             | <b>履歴</b><br>個人                                                                                                    | 7213                                                                                                    | 支店                                                                                                    | 検索:                                                                                                    |                                                                                                    |
|                                  |                                                       |                                                                                                    |                                                                                                    |                                                                                                    |                                                                                                    |                                                                                                    |
|                                  | 注文                                                    | たID 管                                                                                                    | 理組合名                                                                                                    | 注文詳細 スラ                                                                                                    | テータス 部数                                                                                                    | 金額 発送:                                                                                                    |
|                                  | 注5<br><br>am                                          | داله الله الله الله الله الله الله الله                                                                                                    | 理組合名<br>「 テストマンション長崎                                                                                                    | 注文詳細 スラ                                                                                                    | <b>テータス 部数</b><br>キャンセル :                                                                                                    | 金額 発送:<br>3 ¥1,945                                                                                                    |
|                                  | 注了                                                    | ZID 管<br>a-250305121332-2so <sup>2</sup><br>a-250305120957-mTL                                                                                                    | 理組合名<br>「 テストマンション長崎<br>A テストマンション長崎                                                                                                    | 注文詳細 スラ<br>詳細<br>詳細                                                                                                    | <b>テータス 部数</b><br>キャンセル :<br>キャンセル :                                                                                                    | 金額 発送:<br>3 ¥1,945<br>3 ¥1,945                                                                                                    |
|                                  | 注:J<br>am<br>am                                       | XID                                                                                                    | 理組合名<br>「 テストマンション長崎<br>A テストマンション長崎<br>T テストマンション長崎                                                                                                    | 注文詳細 ス.5<br>「詳細<br>「詳細<br>「詳細                                                                                                    | <b>テータス 部数</b><br>キャンセル :<br>キャンセル :<br>キャンセル :                                                                                                    | 金額 発送:<br>3 ¥1,945<br>3 ¥1,945<br>3 ¥1,945                                                                                                    |
|                                  | 注文<br>am<br>am<br>am                                  | tip         管           a-250305121332-2so         a           a-250305120957-mTL         a           a-250305120747-QGg         a           a-250116102702-2R8         a                                                                                                    | <ul> <li>理組合名</li> <li>「 テストマンション長崎</li> <li>A テストマンション長崎</li> <li>T テストマンション長崎</li> <li>テストマンション長崎</li> </ul>                                                                                                    | 注文詳細 2.5<br>詳細<br>詳細<br>詳細<br>詳細<br>詳細                                                                                                    | Fタス 部数<br>キャンセル :<br>キャンセル :<br>キャンセル :<br>キャンセル :<br>キャンセル :                                                                                                    | 金額 発送:<br>3 ¥1,945<br>3 ¥1,945<br>3 ¥1,945<br>3 ¥1,938                                                                                                    |
|                                  | 注文<br>am<br>am<br>am<br>am                            | CID         管           a-250305121332-2so         a           a-250305120957-mTL         a           a-250305120747-QGg         a           a-250116102702-zR8         a           a-250109152040-ZUU         a                                                                                                    | <ul> <li>理組合名</li> <li>テストマンション長崎</li> <li>テストマンション長崎</li> <li>テストマンション長崎</li> <li>テストマンション長崎</li> <li>テストマンション振崎</li> <li>ロークストマンション振崎</li> </ul>                                                                                                    | 注文詳細 2.5                                                                                                    | Fタス 部数<br>キャンセル :<br>キャンセル :<br>キャンセル :<br>キャンセル :<br>キャンセル :<br>キャンセル :<br>キャンセル :                                                                                                    | 金額 免送:<br>3 ¥1,945<br>3 ¥1,945<br>3 ¥1,945<br>3 ¥1,938<br>2 ¥410                                                                                                    |
|                                  | 3≩3<br>am<br>am<br>am<br>am                           | XID         1           a - 250305121332-250         a           a - 250305120957-mTL         a           a - 250305120747-QGg         a           a - 250116102702-2R8         a           a - 250109152040-ZUU         a           a - 241227135601-q6F         a                                                                            | 理 継合名<br>「 テストマンション長崎 A テストマンション長崎 T テストマンション長崎 テストマンション長崎 テストマンション長崎 C テストマンション長崎 F テストマンション長崎                                                                                                    | 注文詳細 3.5                                                                                                    | テータス 部数<br>キャンセル :<br>キャンセル :<br>キャンセル :<br>キャンセル :<br>キャンセル :<br>キャンセル :<br>キャンセル :<br>キャンセル :                                                                                                    | <ul> <li>金額 発送:</li> <li>¥1,945</li> <li>¥1,945</li> <li>¥1,945</li> <li>¥1,945</li> <li>¥1,938</li> <li>¥1,938</li> <li>¥1,938</li> <li>¥1,894</li> </ul>                |
|                                  | 注文<br>am<br>am<br>am<br>am<br>am<br>am                | CID              a-250305121332-2500             a-250305120957-mL           a-250305120747-QG           a-250116102702-2RB           a-250109152040-ZUU           a-241227135601-q6rE           a-241212164305-q120                                                                                                    | <ul> <li>■ まままままままままままままままままままままままままままままままままままま</li></ul>                                                                                                    | 注文詳細     ス.5       詳細        詳細        詳細        詳細        詳細        詳細        詳細        詳細        詳細        詳細        詳細        詳細        詳細        詳細        詳細                                                                                                     | <ul> <li>テータス 部数</li> <li>キャンセル :</li> <li>キャンセル :</li> <li>キャンセル :</li> <li>キャンセル :</li> <li>キャンセル :</li> <li>キャンセル :</li> <li>キャンセル :</li> <li>キャンセル :</li> </ul>                                                                                                    | 会額 免送:<br>・ ・ ・ ・ ・ ・ ・ ・ ・ ・ ・ ・ ・ ・ ・ ・ ・ ・ ・                                                                                                     |
|                                  | 3≩3<br>am<br>am<br>am<br>am<br>am<br>am               | XID         1           a - 250305121332-250         a           a - 250305120957-mTL         a           a - 250305120747-QGg         a           a - 250116102702-2R8         a           a - 250109152040-ZUU         a           a - 241212164305-qIsg         a                                                                           | <ul> <li>マストマンション長崎</li> <li>マストマンション長崎</li> <li>マストマンション長崎</li> <li>マストマンション長崎</li> <li>マストマンション長崎</li> <li>マストマンション長崎</li> <li>マストマンション長崎</li> <li>テストマンション長崎</li> </ul>                                                                                                    | 注文詳細 3.5<br>(詳細 )<br>(詳細 )<br>(詳細 )<br>(詳細 )<br>(詳細 )<br>(詳細 )<br>(詳細 )<br>(詳細 )<br>(詳細 )                                                                                                    | <ul> <li>テータス 部数</li> <li>キャンセル :</li> <li>キャンセル :</li> <li>キャンセル :</li> <li>キャンセル :</li> <li>キャンセル :</li> <li>キャンセル :</li> <li>キャンセル :</li> <li>キャンセル :</li> <li>キャンセル :</li> </ul>                                                                                                    | <ul> <li>金額 死送</li> <li>※1,945</li> <li>※1,945</li> <li>※1,945</li> <li>※1,945</li> <li>※1,945</li> <li>※1,945</li> <li>※1,894</li> <li>※4,889</li> <li>※2,486</li> </ul> |
|                                  | 注文<br>am<br>am<br>am<br>am<br>am<br>am<br>am<br>am    | CID            a-250305121332-2so            a-250305120957-mL            a-250305120957-mL            a-250109152040-2Uu            a-241227135601-q6rE            a-241212164305-q1sg            a-241212161402-tgtH                                                                                                    | <ul> <li>まましままでは、ままします。</li> <li>ままします。</li> <li>ままし</li></ul> | 注文詳細     ス.5       詳細     詳細       詳細     詳細       詳細     詳細       詳細     詳細       詳細     詳細       詳細     詳細       詳細     詳細       詳細     詳細       詳細     詳細       詳細     詳細       詳細     詳細       詳細     詳細       詳細     詳細                                                                                                    | <ul> <li>テークス 部数</li> <li>キャンセル :</li> <li>キャンセル :</li> <li>キャンセル :</li> <li>キャンセル :</li> <li>キャンセル :</li> <li>キャンセル :</li> <li>キャンセル :</li> <li>キャンセル :</li> <li>キャンセル :</li> <li>キャンセル :</li> <li>キャンセル :</li> </ul>                                                                                                    | 金額 免 2003<br>3 × 1,945<br>3 × 1,945<br>4 × 1,945<br>5 × 1,945<br>4 × 1,945<br>4 × 1,948<br>4 × 1,894<br>4 × 1,894<br>5 × 1,947                                            |
|                                  | 3≩3<br>am<br>am<br>am<br>am<br>am<br>am<br>am<br>am   | XID         a - 250305121332-2500       a - 250305120957-mTL       a - 250305120747-QGg       a - 250116102702-2KB       a - 250109152040-ZUU       a - 241212164305-qIsg       a - 241212164305-qIsg       a - 241119161135       a - 241119161409                                                                                            | <ul> <li>まままままままままままままままままままままままままままままままままままま</li></ul>                                                                                                    | 注文詳細     2.4       詳細     1       詳細     1       詳細     1       詳細     1       詳細     1       詳細     1       詳細     1       詳細     1       詳細     1       詳細     1       詳細     1       詳細     1       詳細     1       詳細     1       詳細     1       詳細     1       詳細     1       詳細     1                                                                                                    | ータス 部数       キャンセル :       キャンセル :       キャンセル :       キャンセル :       キャンセル :       キャンセル :       キャンセル :       キャンセル :       キャンセル :       キャンセル :       キャンセル :       キャンセル :       キャンセル :       キャンセル :       キャンセル :       キャンセル :       キャンセル :       キャンセル :                                                                                    |                                                                                                    |
|                                  | 3≥3<br>am<br>am<br>am<br>am<br>am<br>am<br>am<br>38 f | なし         管           a - 250305121332-250         a           a - 250305120957-mTL         a           a - 250305120747-QGg         a           a - 250109152040-ZUU         a           a - 241212164305-qIsg         a           a - 241212164305-qIsg         a           a - 241119161135         a           a - 241119160409         a | <ul> <li>マストマンション長崎</li> <li>マストマンション長崎</li> <li>マストマンション長崎</li> <li>マストマンション長崎</li> <li>マストマンション長崎</li> <li>マストマンション長崎</li> <li>マストマンション長崎</li> <li>マストマンション長崎</li> <li>テストマンション長崎</li> <li>テストマンション長崎</li> <li>テストマンション長崎</li> </ul>                                                                                                    | 注文詳細       二         二       詳細         二       詳細 | ークス部数       キャンセル :       キャンセル : | 金額 発送:                                                                                                    |

注文された内容は、まず承認者に注文情報としてあがってきます。 サイドメニューの「承認待ちリスト」からアクセスしてください。 左の数字は承認待ちの数になっております。

## 承認待ちリスト画面

| ▲ 電気をいうシングサービス     | 承認待ちリスト                          |                           |
|--------------------|----------------------------------|---------------------------|
| フロントマン<br>所属:テスト支店 | 10 件表示                           | 検索:                       |
| ★ 注文履歴             | 注文ID 管理組合名                       | 承認依賴者 承認依賴日               |
| □ 注文               |                                  | 詳細 フロントマン 2025/3/6 17:12  |
| 2 承認待ちリスト          | ama-241217095922-7b1H テストマンション長崎 | 詳細 フロントマン 2024/12/17 09:5 |
| 🖺 操作マニュアル          | -<br>2 件中 1 から 2 まで表示            | 前 1 次                     |
|                    |                                  |                           |
|                    |                                  |                           |
|                    |                                  |                           |
|                    |                                  |                           |
|                    |                                  |                           |
|                    |                                  |                           |
| 🕞 ログアウト            |                                  |                           |

「詳細」ボタンから内容を確認してください。

基本的な操作方法は26ページから27ページと同様です。

承認詳細画面

| <sup>管理組合名</sup><br>アルファステイツ飯倉ヒル | 申請者<br>テスト          | 申請日<br>2024/3/2 | 27 17:04 |
|----------------------------------|---------------------|-----------------|----------|
|                                  |                     |                 |          |
| 注文番号                             | ama-240327170400    |                 |          |
| 資料                               | 臨時総会議事録             |                 |          |
| 印刷部数                             | 総部数                 |                 | 2        |
|                                  | 内部居住者用              |                 | 1        |
|                                  | 外部所有者用              |                 | C        |
|                                  | 拠点控え                |                 | 1        |
| 印刷お見積り                           | 合計金額(税込)            | 明細~             | ¥40      |
| 封入順1                             | 案内                  | × Pr            | eview    |
| 封入順2                             | 議事録                 | v Pr            | eview    |
| 宛名データ                            |                     |                 |          |
| 備考欄                              |                     |                 |          |
| 封筒選択                             |                     |                 |          |
| 封入選択                             | 封緘                  |                 |          |
| 返信用封筒同封                          |                     |                 |          |
| 掲示用データ                           |                     |                 |          |
| 希望着日                             | 2024/04/04 指定なし 着指定 |                 |          |
| 内部居住者用納品先選択                      | アルファステイツ飯倉ヒルズ       |                 |          |
| 請求先選択                            | 福岡支店                |                 |          |
| 7                                | R IZ                | 承認              |          |
|                                  |                     | 37 0/0          |          |
|                                  |                     |                 |          |
|                                  | 決定する                |                 |          |

承認

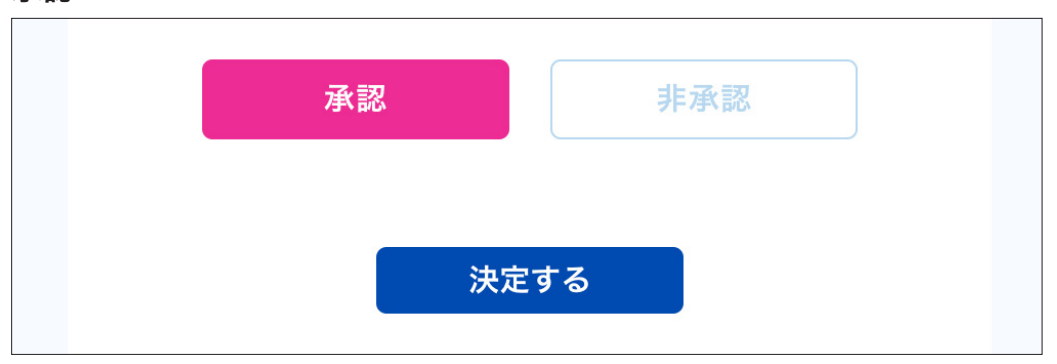

内容を全てご確認の上、お間違いなければ「承認」ボタンを押してください。 「決定する」ボタンが押せるようになりますので、このまま注文を完了してください。

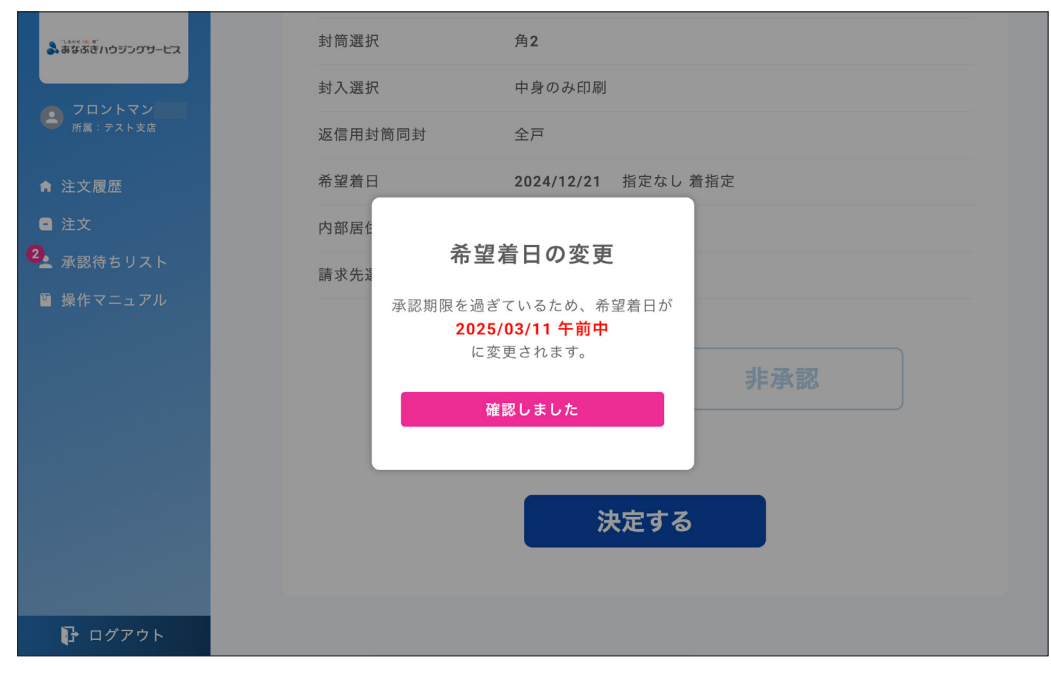

#### 希望着日の変更(最短納期で15時以降に承認する場合)

万一承認期限を過ぎてしまった場合、希望着日が自動で変更になります。ご注意ください。

非承認

| 承認                 | 非承認 |    |
|--------------------|-----|----|
| 非承認理由のコメントをご入力ください |     |    |
|                    |     |    |
|                    |     | h. |
| 決定                 | する  |    |

間違いや問題があり、非承認にする場合は「非承認」ボタンを押してください。 非承認の場合、コメント欄が出てきますので理由などを記入してください。

|          | 承認         | 非有  | 承認 |   |
|----------|------------|-----|----|---|
| 非承認理由のコメ | ントをご入力ください |     |    |   |
| テスト      |            |     |    |   |
|          |            |     |    |   |
|          |            |     |    |   |
|          |            |     |    | , |
|          |            |     |    |   |
|          |            |     |    |   |
|          | 決定         | র 🗍 |    |   |

コメントを記入すると「決定する」ボタンが押せるようになります。

コメント内容を再度ご確認の上、「決定する」ボタンを押してください。